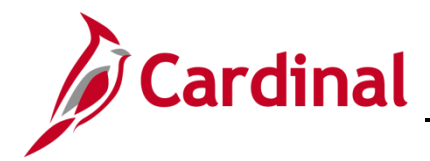

# **Business Intelligence Job Aid**

## SW BI101: Accounts Payable Dashboard

#### **Accounts Payable Dashboard Overview**

The data in the Accounts Payable dashboard is from the Cardinal Financial System Accounts Payable Module. The data represents processed payments to suppliers for goods and/or services received.

The Accounts Payable dashboard contains five dashboard pages and eighteen reports

#### **Table of Contents**

| Accounts Payable Overview (dashboard page)                          | 2 |
|---------------------------------------------------------------------|---|
| Overview of the Account Payable Overview Performance Tiles (report) |   |
| Invoices Paid by Payment Type (report)                              | 4 |
| Overview of the Invoices Paid by Supplier Classification (report)   | 6 |
| Overview of the Top 15 Suppliers by Invoice Amount Paid (report)    |   |
| Overview of the Top 15 Suppliers by Invoice Count (report)          |   |
| Overview of the Spend by Account Analysis (report)                  |   |
|                                                                     |   |

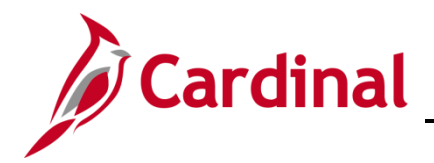

### Accounts Payable Overview (dashboard page)

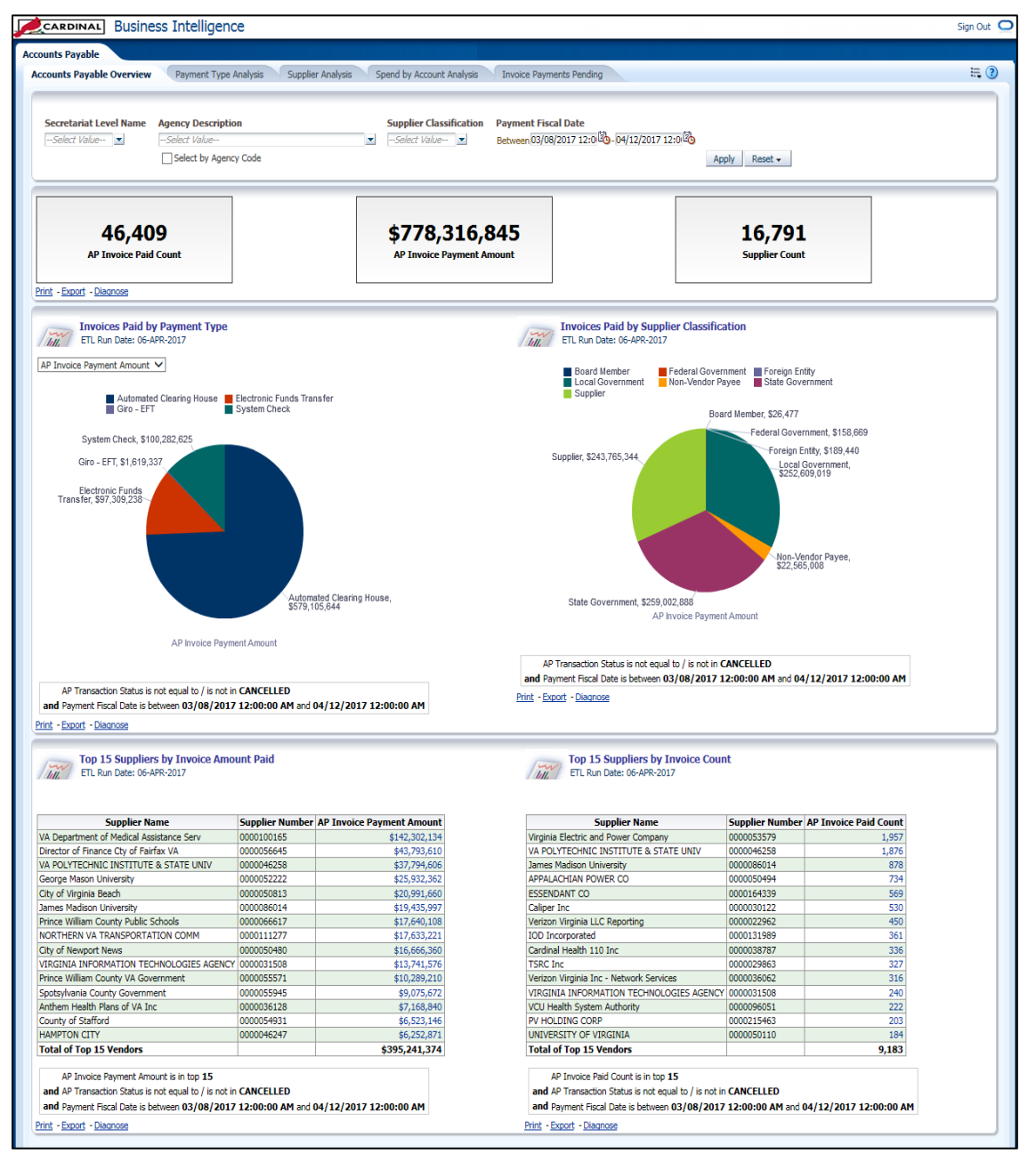

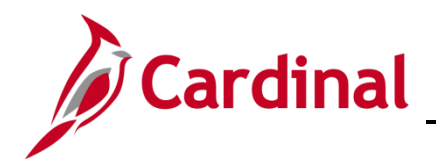

#### **Overview of the Account Payable Overview Performance Tiles (report)**

This overview provides the steps used to navigate and view information at the Account Payable Overview level.

1. Navigate to the **Account Payable Overview** page using the following path:

#### Dashboard > Account Payable > Account Payable Overview

When this tab displays, the information is displays at the **AP Invoice Paid Count**, **AP Invoice Payment Amount**, and **Supplier Count Level**. The data represents invoices that have been paid and not cancelled.

|   |                                                                                                    |                                                                                                    |                          | Sign Out 📮   |
|---|----------------------------------------------------------------------------------------------------|----------------------------------------------------------------------------------------------------|--------------------------|--------------|
| A | Accounts Payable                                                                                                    |                                                                                                    | Dashboards 🗸             | Signed In As |
|   | Accounts Payable Overview Payment Type Analysis Supplier Analysis Spend by Accounts                                                                                                    | nt Analysis                                                                                                    |                          | ≡ (2)        |
|   | Secretariat Level Name Agency Description Supplier Cla<br>-Select Value-  -Select ValueSelect ValueSelect V | stilfcation Payment Fiscal Date           Image: still cation         Payment Fiscal Date           Image: still cation         Between (BR/24/2020 12:0)           Image: still cation         Apply           Reset         Apply |                          |              |
|   | 128,037<br>AP Invoice Paid Count                                                                                                    | \$9,387,543,616<br>AP Invoice Payment Amount                                                                                                    | 38,596<br>Supplier Count |              |

Note: The information is also displayed with following fields:

- Secretariat Level Name (optional): Defaults to blank for all.
- Agency Description (optional): Defaults to blank for all.
- Supplier Classification (optional): Defaults to blank for all.
- Payment Fiscal Date (required): Defaults to last 30 days.

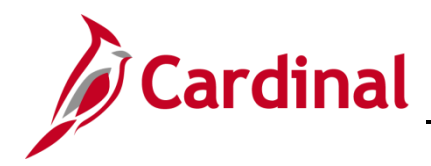

### Invoices Paid by Payment Type (report)

This overview provides the steps to drilldown to view information at the Payment Type Analysis.

2. Navigate to the **Payment Type Analysis** page using the following path:

#### Dashboard > Account Payable Overview > Invoices Paid by Payment Type

When this tab displays, the information is displays at the AP Invoice Payment Amount.

| Cardinal Business Intelligence                                                                                                    |                                                                                                   | Sign C                                                                                                    |
|----------------------------------------------------------------------------------------------------|---------------------------------------------------------------------------------------------------|----------------------------------------------------------------------------------------------------|
| Accounts Payable Accounts Payable Overview Payment Type Analysis Supplier Analysis Spend I                                                                                                    | by Account Analysis                                                                               | Deshboards -   Stored In As. FPS1_ANILLEARN                                                                                                    |
| Secretariat Level Name Agency Description Supp<br>-Select Value-  -Select ValueSelect ValueSelect by Agency Code                                                                                                    | alier Classification Payment Fiscal Date<br>eer Value Between 08/24/2020 12:000-09/28/2020 12:000 | Apply Reset -                                                                                                    |
| 128,037<br>AP Invoke Pald Count                                                                                                    | \$9,387,543,616<br>AP Invoice Payment Amount                                                      | 38,596<br>Supplier Count                                                                                                    |
| Det - Exact<br>The Bac Set 29 Addr Ago<br>The Bac Set 29 Addr Ago<br>The Bac Set 20 Addr Ago<br>The Bac Set 20 Addr Ago<br>The Bac                                                                                                    | Lineace<br>Linear<br>Boograf Ha<br>Booglass<br>Stop                                               | s Path by Supplier Classification<br>Unit 25 str - 000<br>mber<br>emmer<br>annext = foreign Entity<br>state Covernment<br>state Covernment<br>path Supplier Classification                                                                                                    |
| Wee Transfer<br>94,913,552,880<br>Wee Transfer<br>94,913,552,880<br>Wee Transfer<br>94,913,552,880<br>Wee Transfer<br>94,913,552,880<br>Wee Transfer<br>94,913,911,92<br>Wee Transfer<br>94,913,911,92<br>Wee Transfer<br>94,913,911,92<br>Wee Transfer<br>94,913,911,92<br>Wee Transfer<br>94,913,911,92<br>Wee Transfer<br>94,913,911,92<br>Wee Transfer<br>94,913,911,92<br>Wee Transfer<br>94,913,911,92<br>Wee Transfer<br>94,913,911,92<br>Wee Transfer<br>94,913,911,92<br>Wee Transfer<br>94,913,911,912<br>Wee Transfer<br>94,913,912,912<br>Wee Transfer<br>94,913,912,912<br>Wee Transfer<br>94,913,912,912<br>Wee Transfer<br>94,913,912,912<br>Wee Transfer<br>94,913,912,912<br>Wee Transfer<br>94,913,912,912<br>Wee Transfer<br>94,913,912,912<br>Wee Transfer<br>94,913,912<br>Wee Transfer<br>94,913,912<br>Wee Transfer<br>94,912,912<br>Wee Transfer<br>94,912,912 |                                                                                                   | rederal Government,<br>19,310,322<br>Prome, Fredry,<br>Los Government,<br>Los Government, |

Note: User can change the view selector from AP Invoice Payment Amount to AP Invoice Paid

#### Count

| Cardinal Business Intelligence                                                                                                 |                                                                                                    |                                                                                                    | Sign Ot                   |
|----------------------------------------------------------------------------------------------------|----------------------------------------------------------------------------------------------------|----------------------------------------------------------------------------------------------------|---------------------------|
| Accounts Payable Accounts Payable Overview Payment Type Analysis Supplier Analysis Spe                                         | and by Account Analysis                                                                                                    |                                                                                                    | Deshboards + Signed In As |
| Secretariat Level Name Agency Description 5                                                                                    | Supplier Classification Payment Fiscal Date Soloc2 Volue  Soloc2 Volue Soloc2 Volue Soloc2 Volue Soloc2 Volue Soloc2 Volue Soloc2 Volue Soloc2 Volue Soloc2 Volue Soloc2 V | 1020 12:000                                                                                                    |                           |
| 128,037<br>AP Invoice Pald Count                                                                                               | <b>\$9,387,543,616</b><br>AP Invoice Payment Amount                                                                                                    | 38,596<br>Supplier Count                                                                                                    |                           |
| Print -Expert                                                                                                    |                                                                                                    |                                                                                                    |                           |
| Invoices Paid by Payment Type<br>ETL Run Date: 23-SEP-2020                                                                     | 100                                                                                                    | Invoices Paid by Supplier Classification<br>ETL Run Date: 23-SEP-2020                                                                                                    |                           |
| AP Invoke Psymeet Anount  Advanted Clearing House Goldmarked Clearing House System Check Wire Transfer Wire Transfer           |                                                                                                    | Board Member<br>Coal Government Foreign Entry<br>Suppler<br>Suppler, \$1,02,629,775<br>Board Member, \$99,267                                                                                                    |                           |
| Mismatic Clearing<br>House: [2,207,624, 192<br>(2) Payment Type Analysis<br>94,915,552,889<br>West Transfer,<br>94,915,552,889 |                                                                                                    | Profesal Coverment,<br>1953 Marcia Participanti<br>Proven FRET,<br>Proven FRET, |                           |
| System Check, \$816,620,717                                                                                                    |                                                                                                    | AP Invoice Payment Amount                                                                                                    |                           |

3. Click the section of the pie to navigate to the **Payment Type Analysis** Report.

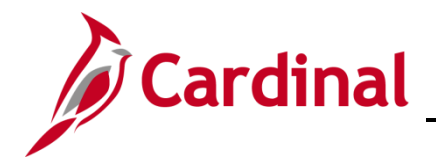

The page refreshes and the information now displays at the **Payment Type Analysis**.

| Secretariat Level Name<br>-Select Value-<br>Agency Description<br>-Select Value-<br>Select Value-<br>Selec | ayment Type Analysis Supplier Anal<br>Supplier Nam<br>Source Payme<br>Automated Clea                                                                                                    | e<br>e<br>ent Method Name                                                                                                    | Supplier Number<br>Select Value- •<br>Supplier Classification<br>Select Value- •                                                                                                    | Payment Fiscal Date                                                                                                    |               |
|----------------------------------------------------------------------------------------------------|----------------------------------------------------------------------------------------------------|----------------------------------------------------------------------------------------------------|----------------------------------------------------------------------------------------------------|----------------------------------------------------------------------------------------------------|---------------|
| scretariat Level Name<br>Select Valse<br>Jercy Description<br>Select Valse<br>Select by Agency Code<br>Eth, Run Date: 23-SEP-:                                                                                                    | Supplier Nam  Supplier Nam  Automated Clea                                                                                                    | e<br>- v<br>ent Method Name<br>ari v                                                                                                    | Supplier Number<br>Salect Value-<br>Supplier Classification<br>Salect Value-                                                                                                    | Payment Fiscal Date                                                                                                    |               |
| retariat Level Name<br>lect Value                                                                                                    | Supplier Nam                                                                                                    | e<br>ent Method Name<br>eri 💌                                                                                                    | Supplier Number<br>Select Value  Supplier Classification<br>Select Value                                                                                                    | Payment Fiscal Date                                                                                                    |               |
| Select Value-<br>Select Value-<br>Select Value-<br>Select by Agency Code<br>Payment Type Ana<br>ETL Run Date: 23-SEP:                                                                                                    | Select Value- Source Payme     Automated Cles                                                                                                    | ent Method Name                                                                                                    | -Select Value-                                                                                                    | Robusson 08/24/2020 12:0 30 19/28/2020 1                                                                                                    |               |
| Select Value<br>Select Value<br>Select by Agency Code<br>Payment Type Ana<br>ETL Run Date: 23-SEP-                                                                                                    | Source Payme                                                                                                    | ent Method Name<br>ari 💌                                                                                                    | Supplier Classification                                                                                                    | Derween oor a neer and on a street and                                                                                                    | olo           |
| Select Value<br>Select by Agency Code<br>Payment Type Ana<br>ETL Run Date: 23-SEP-3                                                                                                    | Automated Clei                                                                                                    | ari 💌                                                                                                    | -Select Value-                                                                                                    |                                                                                                    |               |
| Payment Type Ana<br>ETL Run Date: 23-SEP-;                                                                                                    | heale                                                                                                    |                                                                                                    |                                                                                                    |                                                                                                    |               |
| Payment Type Ana<br>ETL Run Date: 23-SEP-:                                                                                                    | huste                                                                                                    |                                                                                                    |                                                                                                    |                                                                                                    | Apply Reset - |
|                                                                                                    | Automated Clearing House                                                                                                    |                                                                                                    |                                                                                                    |                                                                                                    |               |
| r A Sam                                                                                                    | Automat<br>AP Invoice Forment Amou                                                                                                    | ted Clearing House, s                                                                                                    | 52,809,624,192                                                                                                    |                                                                                                    | ,             |
| a thippop                                                                                                    | utuil00nco                                                                                                    |                                                                                                    |                                                                                                    |                                                                                                    |               |
| Dusiness .                                                                                                    | Intelligence                                                                                                    |                                                                                                    |                                                                                                    |                                                                                                    | - ~ ~ ~       |
| nts Payable                                                                                                    |                                                                                                    |                                                                                                    |                                                                                                    |                                                                                                    |               |
| unts Payable Overview Pay                                                                                                    | ment Type Analysis Supplier Analysis                                                                                                    | Spend by Accor                                                                                                    | unt Analysis                                                                                                    |                                                                                                    |               |
|                                                                                                    | AP Invoice Payment Amount                                                                                                    |                                                                                                    |                                                                                                    |                                                                                                    |               |
|                                                                                                    |                                                                                                    |                                                                                                    |                                                                                                    |                                                                                                    |               |
|                                                                                                    |                                                                                                    |                                                                                                    |                                                                                                    |                                                                                                    |               |
|                                                                                                    |                                                                                                    |                                                                                                    |                                                                                                    |                                                                                                    |               |
| re Payment Method Name                                                                                                    | Sunnlier Name                                                                                                    | Supplier Number                                                                                                    | AP Invoice Paid Count                                                                                                    | AP Invoice Payment Amount                                                                                                    |               |
| ce Payment Method Name<br>nated Clearing House                                                                                                    | Supplier Name                                                                                                    | Supplier Number                                                                                                    | AP Invoice Paid Count<br>4,731                                                                                                    | AP Invoice Payment Amount<br>\$7,897,299                                                                                                    |               |
| e Payment Method Name<br>Ited Clearing House<br>Ited Clearing House                                                                                                    | Supplier Name<br>******<br>1 Advanced Enterprises                                                                                                    | Supplier Number<br>*****<br>0001420992                                                                                                    | AP Invoice Paid Count<br>4,731<br>1                                                                                                    | AP Invoice Payment Amount<br>\$7,897,299<br>\$64,510                                                                                                    |               |
| rce Payment Method Name<br>mated Clearing House<br>mated Clearing House<br>mated Clearing House                                                                                                    | Supplier Name **** 1 Advanced Enterprises 121 North Church Street                                                                                                    | Supplier Number<br>*****<br>0001420992<br>0000111106                                                                                                    | AP Invoice Paid Count<br>4,731<br>1<br>1                                                                                                    | AP Invoice Payment Amount<br>\$7,897,299<br>\$64,510<br>\$1,975                                                                                                    |               |
| e Payment Method Name<br>Ited Clearing House<br>Ited Clearing House<br>Ited Clearing House<br>Ited Clearing House                                                                                                    | Supplier Name **** 1 Advanced Enterprises 121 North Church Street 347 WEST LLC                                                                                                    | Supplier Number<br>*****<br>0001420992<br>0000111106<br>0000071044                                                                                                    | AP Invoice Paid Count<br>4,731<br>1<br>1<br>1                                                                                                    | AP Invoice Payment Amount<br>\$7,897,299<br>\$64,510<br>\$1,975<br>\$304                                                                                                    |               |
| ce Payment Method Name<br>nated Clearing House<br>nated Clearing House<br>nated Clearing House<br>mated Clearing House<br>mated Clearing House                                                                                                    | Supplier Name Advanced Enterprises 121 North Church Street 347 WEST LLC 7 CTTIES LAW PLLC                                                                                                    | Supplier Number<br>*****<br>0001420992<br>0000111106<br>0000071044<br>0000140793                                                                                                    | AP Invoice Paid Count<br>4,731<br>1<br>1<br>9                                                                                                    | AP Invoice Payment Amount<br>\$7,897,299<br>\$64,510<br>\$1,975<br>\$304<br>\$5,875                                                                                                    |               |
| te Payment Method Name<br>sated Clearing House<br>sated Clearing House<br>sated Clearing House<br>sated Clearing House<br>sated Clearing House<br>sated Clearing House                                                                                                    | Supplier Name ***** 1 Advanced Enterprises 121 North Church Street 347 WEST LLC 7 CITIES LAW PLLC A & A CONTRACTORS LLC                                                                                                    | Supplier Number<br>*****<br>0001420992<br>0000111106<br>0000071044<br>0000140793<br>0000017898                                                                                                    | AP Invoice Paid Count<br>4,731<br>1<br>1<br>1<br>9<br>5                                                                                                    | AP Invoice Payment Amount<br>\$7,597,299<br>\$64,510<br>\$1,975<br>\$304<br>\$5,075<br>\$229,248                                                                                                    |               |
| ce Payment Method Name<br>nated Cearing House<br>nated Cearing House<br>nated Cearing House<br>nated Cearing House<br>nated Cearing House<br>nated Cearing House<br>nated Cearing House                                                                                                    | Supplier Name  Supplier Name  Advanced Enterprises  121 North Church Street  324 WEST LLC  7 CITIES LAW PLLC  A & A CONTRACTORS LLC  A & RADIN AVAILABLE                                                                                                    | Supplier Number           *****           0001420992           0000111106           000071044           0000140793           000017898           C           0000139626                                                                                                    | r AP Invoice Paid Count<br>4,731<br>1<br>1<br>9<br>5<br>1<br>1                                                                                                    | AP Invoice Payment Amount<br>57,897,299<br>\$44,510<br>51,975<br>\$304<br>\$55,875<br>\$229,245<br>\$3,000                                                                                                    |               |
| ce Payment Method Name<br>nated Clearing House<br>nated Clearing House<br>nated Clearing House<br>nated Clearing House<br>nated Clearing House<br>nated Clearing House<br>nated Clearing House                                                                                                    | Supplier Name **** 1 Advanced Enterprises 121 North Charch Street 347 WEST LLC AS A CONTRACTORS LLC ARRISTIN SWINDOR ATTORNEY AT LAW PL AR Davis The Control of the Control of the Control | Supplier Number           *****         0001420992         0000111106           0000071044         0000140793         0000017898           0000017898         0000017898         0000012331                                                                                                    | AP Invoice Paid Count<br>4,731<br>1<br>1<br>9<br>5<br>11<br>3                                                                                                    | AP Invoice Payment Amount<br>\$7,877,299<br>\$46,510<br>\$1,975<br>\$394<br>\$5,875<br>\$12,92,248<br>\$3,000<br>\$7,040                                                                                                    |               |
| e Payment Method Name<br>ated Clearing House<br>ated Clearing House<br>ated Clearing House<br>ated Clearing House<br>ated Clearing House<br>ated Clearing House<br>ated Clearing House<br>ated Clearing House                                                                                                    | Supplier Name **** 1 Advanced Enterprises 1 Advanced Enterprises 21 North Clutch Street 347 WEST LLC 7CTTES LAW PLLC A & A CONTRACTOR'S LLC A & A CONTRACTOR'S LLC A & A KOSTIN SHANDOR ATTORNEY AT LAW PI A M Davis Inc A Moton Thomas & Associates Inc                                                                                                    | Supplier Number<br>*****<br>0001420992<br>0000111106<br>0000071044<br>0000140793<br>0000017898<br>C 0000139626<br>0000032331<br>0000031637                                                                                                    | AP Invoice Paid Count<br>4,751<br>1<br>1<br>1<br>9<br>5<br>5<br>11<br>3<br>10                                                                                                    | AP Invoice Payment Amount<br>17.007.229<br>864.510<br>5.075<br>5.075<br>5.229.248<br>5.3.000<br>5.7.049<br>11.4.9.617                                                                                                    |               |
| Payment Method Name<br>Ited Cearing House<br>Ited Cearing House<br>Ited Cearing House<br>Ited Cearing House<br>Ited Cearing House<br>Ited Cearing House<br>Ited Cearing House<br>Ited Cearing House<br>Ited Cearing House<br>Ited Cearing House                                                                                                    | Supplier Name<br>1 Advanced Enterprises<br>21 North Church Street<br>34 OWEST LLC<br>7 CITIES INW PLC<br>A CONTRACTORS LLC<br>A ROSTIN SYNKORK ATTORNEY AT LAW P<br>A Monto Thomas & Associates Inc<br>A Monto Thomas & Associates Inc<br>A Monto Thomas A Support Pathetering Con                                                                                                    | Supplier Number<br>****<br>0001420992<br>0000111106<br>000071044<br>0000140793<br>0000017898<br>C 000013626<br>0000032331<br>0000031637<br>0000031637                                                                                                    | AP Invoice Paid Count<br>4,731<br>1<br>1<br>1<br>9<br>5<br>1<br>1<br>3<br>10<br>2<br>2                                                                                                    | AP Invoice Payment Amount<br>\$7,897,299<br>\$64,510<br>\$1,975<br>\$394<br>\$5,875<br>\$129,248<br>\$3,000<br>\$7,040<br>\$1,143,517<br>\$662                                                                                                    |               |
| e Payment Method Name<br>ated Cearing House<br>ated Cearing House<br>ated Cearing House<br>ated Cearing House<br>ated Cearing House<br>ated Cearing House<br>ated Cearing House<br>ated Cearing House<br>ated Cearing House<br>ated Cearing House<br>ated Cearing House<br>ated Cearing House                                                                                                    | Supplier Name **** 1 Advanced Enterprises 11 Advanced Enterprises 23 WeST LLC 72 TITES LWA PLC A & A CONTRACTOR'S LLC A A SUBSTL 94 SHORE AT CAMP A A Monits Inc A Monits Inc A Startur 94 Work Advanced Inc A Sagare Patiel Catering Co A Gramma Service 1                                                                                                    | Supplier Number<br>*****<br>0001420992<br>000011106<br>000001106<br>0000017898<br>0000017898<br>0000017898<br>0000013016<br>0000031637<br>0000014016<br>000009372                                                                                                    | AP Invoice Paid Count<br>4,731<br>1<br>1<br>1<br>1<br>9<br>5<br>1<br>1<br>1<br>3<br>3<br>10<br>2<br>4                                                                                                    | AP Invoice Payment Amount<br>\$7,807,209<br>\$64,510<br>\$1,05<br>\$5,875<br>\$5,875                                                                                                    |               |
| se Payment Method Name<br>atted Clearing House<br>atted Clearing House<br>atted Clearing House<br>atted Clearing House<br>atted Clearing House<br>atted Clearing House<br>atted Clearing House<br>atted Clearing House<br>atted Clearing House<br>atted Clearing House<br>atted Clearing House<br>atted Clearing House<br>atted Clearing House<br>atted Clearing House                                                                                                    | Supplier Name I Advanced Enterprises II Advanced Enterprises III North Church Street Ser West ILC 21TIST SLW PLC AR A CONTRACTORS LLC AR A CONTRACTORS LLC AR DADISTIN SHAREAGE IN CARACTERISTIC ARD CARACTERISTIC ARD CARACTERISTIC | Supplier Number<br>****<br>0001420992<br>0000111106<br>0000071044<br>0000140783<br>0000017898<br>C 0000139626<br>000002331<br>0000014016<br>0000009937                                                                                                    | AP Invoice Paid Count<br>4,731<br>1<br>1<br>1<br>9<br>5<br>1<br>1<br>3<br>1<br>0<br>2<br>4<br>4<br>4<br>1                                                                                                    | AP Invoice Payment Amount<br>\$7,897,299<br>\$64,510<br>\$1,075<br>\$394<br>\$5,875<br>\$292,248<br>\$3,000<br>\$7,049<br>\$1,443,617<br>\$662<br>\$54,778<br>\$10,091                                                                                                    |               |
| ce Payment Method Name<br>vated Cearing House<br>vated Cearing House                                                                                                    | Supplier Name **** 1 Advanced Steeprises 11 Advanced Steeprises 12 North Chardt Nortet 30 WeST LLC 72 CTTES LWP NLC A & A CONTRACTORS LLC A StepTise Stevened A TOSEN'S AT LAW PA A M Dasis Inc A Monton Thomas & Associates Inc A Steptise Stevened A StepTise Stevened A CasNins Stevened A CasNins Stevened CasNins Stevened                                                                                                    | Supplier Number<br>****<br>0001420992<br>000011106<br>0000071044<br>0000017093<br>0000017898<br>C 0000139626<br>0000031637<br>0000014016<br>000009397<br>0000014016                                                                                                    | AP Invoice Paid Count<br>4,731<br>1<br>1<br>9<br>5<br>5<br>111<br>3<br>10<br>2<br>4<br>4<br>1<br>1<br>2<br>4<br>1<br>1<br>1<br>2<br>1<br>2<br>1<br>2<br>1<br>1<br>1<br>1<br>1                                                | AP Invoice Payment Annuant<br>\$7,807,207<br>\$44,500<br>\$1,075<br>\$304<br>\$5,875<br>\$222,248<br>\$3,000<br>\$4,706<br>\$4,706<br>\$4,706<br>\$4,706<br>\$4,706<br>\$4,706<br>\$4,706<br>\$4,706<br>\$4,706<br>\$4,706<br>\$4,706<br>\$4,706<br>\$4,706<br>\$4,706<br>\$4,706<br>\$4,706<br>\$4,706<br>\$4,706<br>\$4,706<br>\$4,706<br>\$4,807<br>\$4,807<br>\$4,80                                                                                                    |               |
| Ince Payment Method Name<br>constatol Cearing House<br>constatol Cearing House<br>constatol Cearing House<br>constatol Cearing House<br>constatol Cearing House<br>constatol Cearing House<br>constatol Cearing House<br>constatol Cearing House<br>constatol Cearing House<br>constatol Cearing House<br>constatol Cearing House<br>constatol Cearing House<br>constatol Cearing House                                                                                                    | Supplier Name I Advanced Enterprise I Advanced Enterprise II North Church Street II North Church Street II North Church Street II C II TITIS LAW PLL A B A CORTINE SWARCK AT TORNEY AT LAW P A M Dasis Inc. A Stopper Palae Caterony Co A Stopper Palae Caterony Co A Stopper Palae Caterony Co A Stopper Palae Caterony Co A Code CateRolt Service Caterony Co A Code CateRolt Service Caterony Co A Code CateRolt Service Caterony II Co                                                                                                    | Supplier Number<br>**** 0001420992 000011106 000071044 0000140793 0000139626 000002331 00000139523 0000033231 0000014016 0000008937 0000014019 000011138 0000014019                                                                                                    | AP Invoice Paid Count<br>4,231<br>1<br>1<br>1<br>1<br>1<br>1<br>3<br>3<br>3<br>10<br>0<br>2<br>4<br>4<br>1<br>1<br>1<br>2<br>2<br>2<br>2<br>2<br>2<br>2<br>2<br>2<br>2<br>2<br>2<br>2<br>2                                   | AP Invoice Payment Amount<br>17,207,299<br>5645,510<br>55,875<br>55,875<br>55,875<br>55,279,248<br>55,000<br>57,040<br>51,443,617<br>55,479<br>510,091<br>61,155<br>51,551<br>51,551                                                                                                    |               |
| Ince Payment Method Name<br>control Coarring House<br>control Coarring House                                                                                                    | Supplier Name **** 1 Advanced Steeprises 11 Advanced Steeprises 12 North Chardt Steet 32 WeST LLC 72 CTTES LWP NLC A & A CONTRACTOR'S LLC A Steptise Steeprise A M Dask Inc A Montan Thomas & Associates Inc A Steptise Steeprise A CAUMUS StePrise ACA Ond D EVELOPMENT CENTER ACCOMMC TOWN CLEPK ACDMMARK MALL                                                                                                    | Supplier Number                                                                                                    | AP Invoice Paid Count<br>4,721<br>1<br>1<br>1<br>9<br>9<br>5<br>1<br>11<br>3<br>10<br>2<br>4<br>4<br>4<br>1<br>1<br>2<br>4<br>4<br>1<br>2<br>2<br>4<br>1<br>2<br>1<br>2<br>1<br>2<br>1                                       | AP Invoice Payment Annuant<br>\$7,807,207<br>\$44,507<br>\$1,075<br>\$304<br>\$5,875<br>\$222,249<br>\$3,000<br>\$7,060<br>\$4,445,617<br>\$662<br>\$64,077<br>\$1,445,617<br>\$652<br>\$653<br>\$1,055<br>\$1,555<br>\$1,555<br>\$2,527,200                                                                                                    |               |
| arce Payment Method Name<br>constated Cearing House<br>constated Cearing House                                                                                                    | Supplier Name I Advanced Enterprises II Advanced Enterprises III North Church Street Soft WEST LLC 72/TITES LW PLC As a Continue Crock LLC As adopting Sender Context LLAW PL AM Dask Inc A Starger Pradie Catering Co As GLAWING Soft Dask Context Context LLAW ACCOMPLETION LCDER ACCOMPLETION LCDER ACCOMPLETION ACCOMPLETION ACCOMPLICIEN AC | Supplier Number                                                                                                    | AP Invoice Paid Count<br>4,731<br>1<br>1<br>1<br>9<br>5<br>111<br>3<br>10<br>2<br>4<br>4<br>1<br>2<br>2<br>2<br>2<br>2<br>2<br>2<br>2<br>2<br>2<br>2<br>2<br>2                                                               | AP Invoice Payment Amount<br>17.997.299<br>564.510<br>5.875<br>5.875<br>5.229,249<br>5.3,009<br>57,049<br>51,443,617<br>54,627<br>54,778<br>51,059<br>51,555<br>557,565<br>5.875<br>529<br>520<br>520<br>520<br>520<br>520<br>520<br>520<br>520                                                                                                    |               |
| rcc Payment Method Name<br>mated Caering House<br>mated Caering House                                                                                                    | Suppler Name Annot Tetraprises Advanced Interprises Advanced Interprises Development Versity Lie Advanced Interprises Versity Lie Advanced Interprises Advanced Interprises Interprises Interprises In | Supplier Number                                                                                                    | AP Invoice Paid Count<br>4,731<br>1<br>1<br>1<br>1<br>1<br>1<br>1<br>1<br>1<br>1<br>1<br>1<br>1<br>1<br>1<br>1<br>1<br>1                                                                                                    | AP Invoice Payment Amount<br>\$7,897,297<br>\$44,510<br>\$1,1075<br>\$304<br>\$5,675<br>\$252,249<br>\$3,000<br>\$7,040<br>\$4,43,617<br>\$662<br>\$54,775<br>\$10,091<br>\$1,455,65<br>\$5,57,565<br>\$2,467<br>\$1,667<br>\$1,667                                                                                                    |               |
| rce Payment Method Name<br>mantid Comny Hoae<br>martid Comny Hoae<br>martid Comny Hoae                                                                                                    | Supplier Name I Advanced Enterprises II Advanced Enterprises III North Church Street Jor WEST LLC 7 CITES LW PLUC A & A CONTRACTORS LLC A Adotton Thomas & Associates Inc A Motion Thomas & Associates Inc A Suppress Patalic Catering G Add CatAwite SerVice ACCA Ong LD EXEL/OPMENT CONTRR ACCOMENT ON LOSS ACCOMENT ON LOSS ACCOMENT ON LOSS ACCOMENT ON ACCOMENT ACCA ONG LOSS ACCOMENT ON ACCOMENT ACCA ONG LOSS ACCOMENT ON ACCOMENT ACCA ONG LOSS ACCOMENT ACCA ONG LOSS ACCOMENT ACCA ONG LOSS ACCOMENT ACCA ONG LOSS ACCOMENT ACCA ONG LOSS ACCOMENT ACCA ONG LOSS ACCOMENT ACCA ONG LOSS ACCOMENT ACCA ONG LOSS ACCOMENT ACCA ONG LOSS ACCOMENT ACCA ONG LOSS ACCOMENT ACCA ONG LOSS ACCOMENT ACCA ONG LOSS ACCOMENT ACCAN ACCOMENT ACCAN ACCOMENT ACCOMENT ACCAN ACCOMENT ACCOMENT ACCAN ACCOMENT ACCAN ACCOMENT ACCOMENT ACCAN ACCOMENT ACCOMENT ACCAN ACCOMENT ACCAN ACCOMENT ACCOMENT ACCAN ACCOMENT ACCOMENT ACCAN ACCOMENT ACCAN ACCOMENT | Suppler Number                                                                                                    | AP Invoice Paid Count<br>4,731<br>1<br>1<br>1<br>1<br>1<br>1<br>1<br>1<br>1<br>1<br>1<br>1<br>1                                                                                                    | AP Invoice Payment Amount<br>17.992.299<br>544.510<br>53.975<br>53.975<br>53.292,248<br>53.000<br>57.040<br>54.43.617<br>54.622<br>55.478<br>51.059<br>53.001<br>53.029<br>54.0091<br>53.055<br>53.05<br>53.05<br>54.00<br>54.0001<br>54.0001<br>54.00001<br>54.00001<br>54.000001<br>54.00001<br>54.000000000000000000000000000000000000                                                                                                    |               |
| rcc Payment Method Name<br>matel Caring Hose<br>matel Caring Hose                                                                                                    | Suppler Name I Advanced Enterprises I Advanced Enterprises II Noth Church Street Street Street An Operator Construction An Operator Construction An Operator Construction An Operator Construction An Operator Construction An Operator Construction And Content Development Contres Accounds Development Context Accounds Development Context Accounds Development Context Accounds Context Accounds Context | Suppler Number                                                                                                    | AP Invoice Paid Count<br>4,731<br>1<br>1<br>3<br>1<br>3<br>1<br>1<br>3<br>1<br>1<br>3<br>1<br>1<br>1<br>2<br>4<br>4<br>1<br>2<br>1<br>2<br>1<br>2<br>1<br>2<br>1<br>2<br>1<br>2<br>1<br>2                                    | AP Invoice Payment Amount<br>\$7,897,297<br>\$64,510<br>\$1,075<br>\$394<br>\$5,677<br>\$259,249<br>\$3,000<br>\$7,040<br>\$4,43,617<br>\$662<br>\$54,778<br>\$10,091<br>\$1,575<br>\$2,557<br>\$2,667<br>\$1,667<br>\$1,690<br>\$1,691<br>\$1,5664                                                                                                    |               |
| rce Payment Method Name<br>mated Coarny House<br>mated Coarny House                                                                                                    | Supplier Name I Advanced Enterprises II Advanced Enterprises III North Church Street III North Church Street III North Church Street IIII North Church Street IIII North Church Street A & Cost IIII North Church Street A & Cost IIII North Church A Market A Motorn Thomas & Associates Inc. A Sauger Patile Caterony Co A Sauger Patile Caterony Co A Sauger Patile Caterony Co AGO LAVINIS SWICE ACCO-WIG NORT AND AND AND AND AND AND AND AND AND AND                                                                                                    | Supplier Humber                                                                                                    | AP Invoice Paid Count<br>4,731<br>1<br>1<br>1<br>1<br>1<br>1<br>1<br>1<br>1<br>1<br>1<br>1<br>1                                                                                                    | AP Invoice Payment Amount<br>17.007.229<br>864.510<br>53.05<br>53.05<br>53.05<br>53.00<br>57.049<br>14.43.617<br>54.62<br>54.78<br>51.00<br>51.55<br>55.75.53<br>53.55<br>53.55<br>53.55<br>53.55<br>53.55<br>53.67<br>54.67<br>54.667<br>54.664<br>54.594<br>52.664                                                                                                    |               |
| rcc Payment Hethod Name<br>mintd Coloring Hose<br>mintd Coloring Hose                                                                                                    | Suppler Name I Advanced Enterprises I Advanced Enterprises I Andro Strett Sor Wiss V Lic Control Strett Sor Wiss V Lic Control Strett Sor Wiss V Lic A Restring Sorticola AttraContex Int Law PA A Restring Sorticola AttraContex Inc A Sortiger Strett Contemp Cg Advanced Stretters Accounds DeclaredMark Stretters Accounds DeclaredMark Stretters Accounds Accounds Acco | Supplier Humber                                                                                                    | AP Invoice Paid Count<br>4,731<br>1<br>1<br>1<br>3<br>3<br>10<br>2<br>4<br>4<br>1<br>1<br>2<br>1<br>1<br>2<br>1<br>1<br>1<br>1<br>1<br>1<br>1<br>1<br>2<br>2<br>1<br>2<br>1                                                  | AP Invoice Payment Amount<br>\$7,897,297<br>\$64,510<br>\$1,175<br>\$394<br>\$5,875<br>\$252,248<br>\$3,000<br>\$7,040<br>\$4,45,617<br>\$662<br>\$54,778<br>\$10,091<br>\$1,525<br>\$527,553<br>\$2,400<br>\$1,647<br>\$1,598<br>\$2,640<br>\$1,647<br>\$1,598<br>\$2,646<br>\$3,276                                                                                                    |               |
| the Payment Method Name<br>mathed Coaring Nooe<br>mathed Coaring Nooe                                                                                                    | Supplier Name I Advanced Enterprises I Advanced Enterprises II North Church Street Jar West LLC TCITES LWP AUC A & A CONTRACTORS LLC A A SUSTIN S-WINGOR ATTORNEY AT LAW PA A Mosts To: A Advanta Tomber Advanced Street A Most Tom Tomber Advanced Street ACC And LAW STREET ACCAMENT AND CASH ADVANCE ACCAMENT AND CASH ADVANCE ACCAMENT ADVANCE ACCAMENT ADVANCE ACCAM | Supplier Humber<br>****<br>000142092<br>00007104<br>00007104<br>00007104<br>0000178<br>00000178<br>00000178<br>00000178<br>00000178<br>00000178<br>00000178<br>00000178<br>00000140<br>00000140<br>000001418<br>000001419<br>000001419                                                                                                    | AP Invoice Paid Count<br>4,731<br>1<br>1<br>1<br>1<br>1<br>1<br>1<br>1<br>1<br>1<br>1<br>1<br>1                                                                                                    | AP Invoice Payment Amount<br>\$7,807,229<br>\$64,510<br>\$1,975<br>\$5,875<br>\$5,875<br>\$5,272,248<br>\$1,000<br>\$7,049<br>\$1,43,617<br>\$662<br>\$5,4778<br>\$10,091<br>\$1,575<br>\$5,57,553<br>\$2,57,553<br>\$2,694<br>\$1,594<br>\$2,694<br>\$3,276<br>\$30<br>\$3,276<br>\$30<br>\$30<br>\$30<br>\$30<br>\$30<br>\$30<br>\$30<br>\$30                                                                                                    |               |
| rcc Payment Hethod Name<br>mintd Coloring Hose<br>mintd Coloring Hose                                                                                                    | Supplier Name I Advanced Enterprises I Advanced Enterprises I Anon Court Street Sar Wiss Nucleon Sar Wassen Street Sar Wiss Nucleon Sar Wassen Sar Wassen  | Suppler Number ***** 0001420992 0000111106 000007104 00000140788 000013986 0000013986 000001398 0000014078 000014016 0000001401 000014018 0000014018 0000014128 0000013916 0000014128 0000013916 0000014128 0000013916 000014128 0000013916 000014128 0000013916 000014128 0000013916 000014128 0000013916 000014128 000013916 000014128 000013916 000014128 000013916 000014128 000013916 000014128 000013916 000014128 000013916 000013916 00001 00001 00001 00001 00001 00001 00001 0000 00001 0000 00000 0000 00000 0000 00000 0000 0000                           | AP Invoice Paid Count<br>4,731<br>1<br>1<br>1<br>1<br>1<br>1<br>1<br>3<br>10<br>2<br>4<br>1<br>1<br>1<br>1<br>2<br>2<br>2<br>2<br>2<br>2<br>1<br>1<br>1<br>1<br>1<br>1<br>1<br>1                                             | AP Invoice Payment Amount<br>17,207,299<br>544,510<br>53,075<br>53,075<br>53,079<br>57,049<br>53,000<br>57,040<br>51,43,617<br>54,617<br>54,779<br>51,051<br>553,555<br>554,779<br>51,555<br>51,555<br>51,555<br>51,559<br>51,559<br>5 |               |
| rcc Payment Hethod Name<br>mattel Caring Hoae<br>mattel Caring Hoae                                                                                                    | Suppler Name **** Advanced Interprises 1.14 Jonn Chard Steet 2.24 West 114 2.25 West 114 2.25 West 1 | Suppler Number<br>***** 0001420972 0000111106 00007104 00000140788 00000140788 0000003137 0000140789 0000003137 000014015 0000000917128 0000014128 0000014128 0000014128 0000014137 000014148 0000014138 000014138 0000141 0000141 0 0000141 0 0000141 0 000014 0 00014 0 00014 0 0 00014 0 0 00014 0 0 0 0                                                                                                    | AP Invoke Paid Count<br>4,731<br>1<br>1<br>1<br>1<br>1<br>1<br>1<br>1<br>1<br>1<br>1<br>1<br>1                                                                                                    | AP Invoice Payment Amount<br>\$7,807,209<br>\$64,510<br>\$1,907<br>\$5,875<br>\$5,875<br>\$5,875<br>\$5,875<br>\$5,875<br>\$5,875<br>\$5,875<br>\$5,976<br>\$1,009<br>\$1,435,617<br>\$1,009<br>\$1,435,617<br>\$5,009<br>\$1,575<br>\$5,575,553<br>\$2,994<br>\$1,559<br>\$2,694<br>\$3,264<br>\$3,265<br>\$3,265<br>\$3,265<br>\$3                                                                                                    |               |
| ce Payment Method Name<br>valind Caring House<br>valind Caring House                                                                                                    | Supplier Name TAMMONG Enterprises TL North Church Street TL North Church Street TL North Church Street TL North Church Street TL C TL TITIS LAW PLC A A CONTING STREET A DOBING ANTONEY AND A CONTING STREET A DOBING STREET A DOBING STREET A COMPARY AND A STREET AND A STREET AND A AND THE AND A STREET AND A AND THE AND A STREET AND A AND THE AND A STREET AND A AND THE AND A STREET AND A AND THE AND A STREET AND A AND THE AND A STREET AND A AND THE AND A STREET AND A AND THE AND A STREET AND A AND STREET AND A AND  | Suppler Number ***** 0001429972 0000111106 0000011106 00000140798 00000140798 00000131276 00000131278 00000111228 00000111228 000014126 0000011128 000014126 000014126 000014126 0000141276 000013986 000013986 00001388 0001388 0001223 0001388 000122 0001388 000128 000128 000128 0001 000128 0001 0001                                                                                                    | AP Invoice Paid Count<br>4,731<br>1<br>1<br>1<br>1<br>1<br>1<br>1<br>1<br>1<br>3<br>1<br>1<br>1<br>2<br>4<br>4<br>1<br>1<br>2<br>4<br>1<br>1<br>2<br>1<br>1<br>2<br>1<br>1<br>2<br>1<br>1<br>2<br>1<br>1<br>1<br>2<br>1<br>2 | AP Invoice Payment Amount<br>17.997.299<br>564.510<br>53.975<br>53.975<br>53.975<br>53.929,248<br>53.009<br>57.049<br>51.434.517<br>54.642<br>54.778<br>51.057<br>55.7.555<br>53.7.555<br>53.7.55<br>53.248<br>53.244<br>53.275<br>53.275<br>53.299<br>52.2.817<br>52.909<br>52.2.817<br>52.909                                                                                                    |               |
| e Payment Method Name<br>antel Carray House<br>autel Carray House<br>autel Carray House                                                                                                    | Suppler Name **** Advanced Interprises 1. Monoral Exercisions 1. Monoral Exercisions 1. Monoral Exercisions **** **** **** **** **** **** **** *                                                                                                    | Suppler Yumber<br>*****<br>0001420972<br>0000111106<br>000071044<br>00000141788<br>00000140788<br>0000003167<br>00000140788<br>000000011128<br>00000000917<br>0000140789<br>0000011128<br>0000000917<br>00000141286<br>00000141286<br>00000141376<br>00000141376<br>00000141376                                                                                                    | AP Invoice Paid Count<br>4,731<br>1<br>1<br>1<br>1<br>1<br>1<br>1<br>1<br>1<br>1<br>1<br>1<br>1                                                                                                    | AP Invoice Payment Amount<br>\$7,807,229<br>\$644,50<br>\$1,107<br>\$5,07<br>\$5,07<br>\$5,07<br>\$5,07<br>\$1,009<br>\$1,435,517<br>\$10,091<br>\$1,555<br>\$557,553<br>\$257,553<br>\$259<br>\$11,555<br>\$557,553<br>\$240<br>\$1,555<br>\$257,553<br>\$240<br>\$1,555<br>\$257,553<br>\$240<br>\$1,555<br>\$257,553<br>\$240<br>\$1,555<br>\$257,553<br>\$240<br>\$1,555<br>\$257,553<br>\$240<br>\$1,555<br>\$257,553<br>\$240<br>\$1,555<br>\$257,553<br>\$240<br>\$1,555<br>\$257,553<br>\$240<br>\$1,555<br>\$257,553<br>\$240<br>\$1,555<br>\$257,553<br>\$240<br>\$1,555<br>\$257,553<br>\$240<br>\$2,544<br>\$33,276<br>\$33,276<br>\$33,276<br>\$33,276<br>\$33,276<br>\$34,207<br>\$2,999<br>\$2,2807<br>\$3,999<br>\$2,2807<br>\$3,999<br>\$2,2807<br>\$3,999<br>\$2,2807<br>\$3,999<br>\$2,2807<br>\$3,999<br>\$3,999<br>\$3,990<br>\$3,990<br>\$3,900<br>\$3,900                                                                                                    |               |
| Programment Method Namue<br>Indi Gararan House<br>Indi Gararan House                                                                                                    | Supplier Name TAMONG Enterprise TI Advinced Enterprise TI North Church Street TI North Church Street TI North Church Street TI North Church Street TI North Church Street A B Coatting Street Market Street A M Dasks Inc A Monon Thomas A suscription A Support Pather Caterony G A Support Pather Caterony G A Support Pather Caterony G A Support Pather Caterony G A Support Pather Caterony G A Support Pather Caterony G A Support Pather Caterony G A Support Pather Caterony G A Support Pather Caterony G A Support Support The Support The S | Suppler Number ***** 0001420992 0000111106 00007104 0000140798 000013162 000013162 000013162 000013162 000013162 000014018 000014138 000014138 000014 00014 00014 00014 0 00014 0 00014 0 0 0 0                                                                                                    | AP Invoice Paid Count<br>4,731<br>1<br>1<br>1<br>1<br>1<br>1<br>1<br>1<br>1<br>1<br>1<br>1<br>1                                                                                                    | AP Invoice Payment Amount<br>17.997.299<br>544.510<br>53.975<br>53.975<br>53.292,248<br>53.000<br>57.040<br>54.943,617<br>54.067<br>54.0091<br>51.525<br>55.7555<br>54.00<br>51.525<br>54.00<br>51.525<br>54.00<br>54.00,061<br>51.525<br>54.00<br>54.00,061<br>54.00,061<br>54.00,071<br>54.00,071<br>54.00,07                                                                                                    |               |
| ar Hayment Method Name<br>what Oceanng House<br>what Oceanng House                                                                                                    | Suppler Name I Advanced Enterprises I Advanced Enterprises I Advanced Enterprises II Noth Church Street Soft With Street Advanced Enterprises II Noth Church Street Advanced Enterprises II Noth Church Street Advanced II Nothing Advanced II Nothing Advanced II Nothing Advanced II Nothing Advanced II Nothing Advanced II Nothing Advanced II Nothing Advanced II Nothing Advanced II Nothing Advanced II Nothing II Nothing  | Suppler Number<br>*****<br>0001420972<br>0000111106<br>000071049<br>0000140798<br>0000140788<br>0000140788<br>0000140788<br>0000140788<br>000014018<br>0000014018<br>0000014018<br>0000014128<br>000014128<br>00001418<br>00001418<br>00001418<br>00001418<br>00001418<br>000001418<br>0000148<br>0000148<br>00000148<br>0000148<br>00000148<br>00000148<br>00000148<br>00000148<br>00000148<br>0000000000 | AP Invoice Paid Count<br>4,731<br>1<br>1<br>1<br>3<br>3<br>1<br>1<br>3<br>1<br>1<br>3<br>1<br>1<br>1<br>1<br>1<br>1<br>1<br>1<br>1<br>1<br>1<br>1<br>1                                                                       | AP Invoice Payment Annuant<br>\$7,807,209<br>\$44,50<br>\$1,575<br>\$304<br>\$5,575<br>\$20,98<br>\$3,009<br>\$1,909<br>\$1,909                                                                                                    |               |
| ar Payment Nethiad Name<br>antal Carang Nose<br>attal Carang Nose<br>attal Carang Nose                                                                                                    | Supplier Name I Advanced Enterprises II Advanced Enterprises II North Church Street Sit West ILC TOTITIS LW PLUC As a CONTINE/TORS ILC AS ADDITIS SHARE AND ADDITIS A MONTINE/TORS ILC AS ADDITIS SHARE AND ADDITIS AS ADDITIS AS ADDITIS AS ADDITIS AS ADDITIS AS ADDITIS ADDITIS ADD | Suppler Number ***** 0001420992 000011106 000071044 00001407988 0000031679 0000031679 0000031677 0000011128 00000008157 0000141478 00000141478 0000014138 000041478 0000041478 0000041478 000014148 000041478 000014148 000041478 000014148 000041478 00001418 000041478 00001418 000041478 00001418 000041478 00001418 000041478 00001418 0000414 0000141 000014 0 000141 0 00014 0 00014 0 0 0 0                                                                                                    | AP Invoice Paid Count<br>4,731<br>1<br>1<br>1<br>1<br>1<br>1<br>1<br>1<br>1<br>1<br>1<br>1<br>1                                                                                                    | AP Invoice Payment Amount<br>17.99/229<br>564.510<br>51.975<br>529-248<br>53.000<br>57.040<br>51.023<br>54.778<br>54.0001<br>51.525<br>5557.553<br>5557.553<br>5267.553<br>52.049<br>51.655<br>52.041<br>51.555<br>52.041<br>52.041<br>53.055<br>52.041<br>53.055<br>53.055                                                                                                    |               |
| se Payment Nethida Name<br>valid Caring House<br>valid Caring House                                                                                                    | Suppler Name I Advanced Enterprises I Advanced Enterprises I Advanced Enterprises II Noth Charlow Street Sor Wiss Y Lic Control Control Control Control Control Control Control Control And CLANNICS SENACE ACCONTLOCKING SENACE ACCONTLOCKING SENACE ALLEGAMENT CONTTLOCKING SENACE ALLEGAMENT CONTTLOCKING SENACE ALLEGAMENT CONTTLOCKING SENACE ALLEGAMENT CONTTLOCKING SENACE ALLEGAMENT CONTTLOCKING SENACE ALLEGAMENT CONTTLOCKING ALLEGAMENTS ALLEGAMENT ALLEGAMENTS ALLEGAMENTS ALLEG | Suppler Number<br>****<br>0001420972<br>0000111106<br>000071044<br>00000140788<br>00000140788<br>00000140788<br>00000140788<br>00000140788<br>00000140788<br>000001408<br>000001408<br>000001408<br>0000014128<br>0000014128<br>0000014128<br>0000014128<br>0000014128<br>0000014128                                                                                                    | AP Invoice Paid Count<br>4,731<br>1<br>1<br>1<br>1<br>1<br>1<br>1<br>1<br>1<br>1<br>1<br>1<br>1<br>1<br>1<br>1<br>1<br>1                                                                                                    | AP Invoice Payment Amount<br>17,207,299<br>1644,510<br>15,875<br>15,875<br>15,875<br>15,875<br>15,875<br>15,875<br>15,875<br>15,875<br>15,875<br>15,984<br>14,985<br>15,984<br>15,984<br>15,985<br>15,985<br>15,98                                                                                                    |               |
| Are Payment Method Name<br>ornated Cearing House<br>contated Cearing House<br>contated Cearing House                                                                                                    | Suppler Name **** Advanced Interprises 1.14 Unit Chard Stretc 2.20 West TLC 2.20 West TLC 2.20 West  | Suppler Number ***** 0001420972 0000111106 000071044 0000140798 00000140798 0000031677 0000031677 0000031677 000003167 000004011728 000004011728 000004011728 000004011728 000004141728 000004141728 000004141728 000004141728 000004141728 000004141728 000004141728 000004141728 000004141728 000004141728 000004141728 000004147 000002798 00004147 000005146 000013979 00004447 00005516 00005578 00005451 00005578 00005451 00005578 0000545 0000545 00005578 0000545 00005578 0000545 00005578 0000545 00005578 000054 00005578 000054 00005578 000054 00005578 000054 00005578 000054 00005578 000054 00005578 000054 00005578 000054 000054 0000558 000054 0 000054 0 000055 0 0 0 0 0 0 0                                                                                                    | AP Invoice Paid Count<br>4,731<br>1<br>1<br>1<br>1<br>1<br>1<br>1<br>1<br>1<br>1<br>1<br>1<br>1                                                                                                    | AP Invoice Payment Amount<br>§7,807,229<br>§64,510<br>§1,975<br>§204<br>§5,875<br>§5,875<br>§5,875<br>§5,875<br>§5,875<br>§5,875<br>§5,478<br>§1,009<br>§1,435,617<br>§4,778<br>§1,009<br>§1,455<br>§5,755<br>§2,555<br>§2,664<br>§3,276<br>§2,664<br>§3,276<br>§2,089<br>§2,269<br>§1,487,776<br>§1,487<br>§3,287<br>§3,287<br>§3,287<br>§4,289<br>§4,287<br>§4,289<br>§4,287<br>§4,289<br>§4,287<br>§4,289<br>§4,287<br>§4,287                                                                                                    |               |

4. Review this information as needed. To view the **Supplier Payment** click on the corresponding link in the **AP Invoice Payment Amount** column.

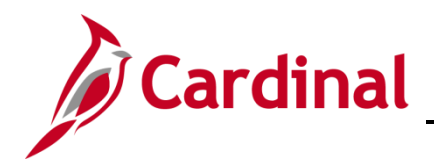

#### **Overview of the Invoices Paid by Supplier Classification (report)**

This overview provides the steps to drilldown to view information at the Supplier Analysis.

5. Navigate to the **Supplier Analysis** page using the following path:

Dashboard > Account Payable Overview> Invoice Paid by Supplier Classification Type

When this tab displays, the information is displays at the Invoice Paid by Supplier Classification

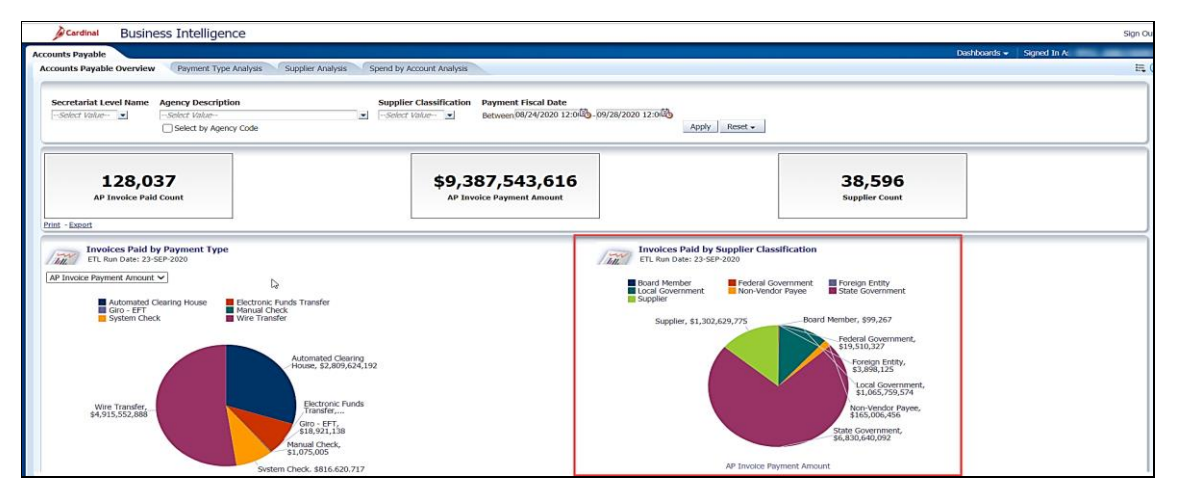

| ounts Payable                                                                                                    |                                                                                                    | Dashboards 🛩                                                                                         | Signed In As PPS1_ANN.FARMER |
|----------------------------------------------------------------------------------------------------|----------------------------------------------------------------------------------------------------|----------------------------------------------------------------------------------------------------|------------------------------|
| counts Payable Overview Payment Type Analysis Supplier                                                                        | Analysis Spend by Account Analysis                                                                                                    |                                                                                                    | E. 🕐                         |
| Secretariat Level Name Agency DescriptionSelect ValueSelect ValueSelect ValueSelect ValueSelect ValueSelect ValueSelect Value | Supplier Classification Payment Fiscal Date           Image: Scient Fislance         Image: Scient Fislance         Image: Scien Fislan | 12:546ApplyRenet =                                                                                   |                              |
| 128,037<br>AP Invoice Paid Count                                                                                              | \$9,387,543,616<br>AP Invoice Payment Amount                                                                                                    | 38,596<br>Supplier Count                                                                             |                              |
| tint - Expart                                                                                                    |                                                                                                    |                                                                                                    |                              |
| Invoices Paid by Payment Type                                                                                                 | (meth)                                                                                                    | Invoices Paid by Supplier Classification                                                             |                              |
| AP Invoice Payment Amount                                                                                                    | 1612                                                                                                    | JTL Run Date: 23-56P-2020                                                                            |                              |
| Automated Clearing House Electronic Funds Tra                                                                                 | ster                                                                                                    | Laard Member Pederal Government Poreign Entity<br>Jocal Government Non-Vendor Payee State Government |                              |
| Giro - EFT Manual Check<br>System Check Wire Transfer                                                                         |                                                                                                    | Supplier, \$1,302,629,775 Board Member, \$99,267                                                     |                              |
|                                                                                                    |                                                                                                    | Federal Government,<br>\$19,510,327                                                                  |                              |
| Auton                                                                                                    | ated Clearing<br>\$2,809,624,192                                                                                                    | Foreign Entity,<br>\$3,898,125                                                                       |                              |
|                                                                                                    |                                                                                                    | Local Government,<br>\$1.005.759.574                                                                 |                              |
| Wire Transfer,<br>\$4,915,552,888                                                                                             | tronic Funds<br>hsfer,                                                                                                    | 🐼 Supplier Analysis ver,                                                                             |                              |
| Girc<br>\$18                                                                                                    | - EFT.<br>921,138                                                                                                    | State Government,<br>56,830,640,092                                                                  |                              |
| Manual<br>\$1,075                                                                                                    | Check,<br>J05                                                                                                    |                                                                                                    |                              |
|                                                                                                    | 10 6 5 5 7 7 7                                                                                                    | AP Invoice Payment Amount                                                                            |                              |

6. Click the section of the pie to navigate to the **Supplier Analysis Report**.

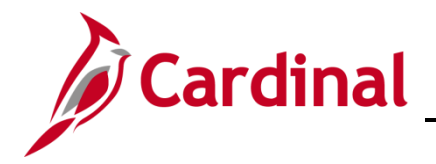

# **Business Intelligence Job Aid**

## SW BI101: Accounts Payable Dashboard

The page refreshes and the information now displays at the Supplier Analysis.

| Cardinal Business Intelligence              |          |                   |                             |                           |                          |               |  |  |  |
|---------------------------------------------|----------|-------------------|-----------------------------|---------------------------|--------------------------|---------------|--|--|--|
| counts Payable                              |          |                   |                             |                           |                          |               |  |  |  |
| Accounts Payable Overview Payment Type Ana  | alysis   | Supplier Analysis | Spend by Account An         | alysis                    |                          |               |  |  |  |
| · ·                                         |          |                   | 1                           |                           |                          |               |  |  |  |
| Socratoriat Loval Name                      |          | Supplier Name     | Funnior Classificatio       | n Daymont Ficcal Dat      |                          |               |  |  |  |
| Select Value                                | •        | Select Value      | State Governmen             | Retween 08/24/2020        | 12:00 - 09/28/2020 12:00 | 5             |  |  |  |
| Agong: Description                          |          | Cumplion Number   | AD Invoice Dovment          |                           |                          |               |  |  |  |
| Agency Description                          | _        | Supplier Number   | AP Invoice Payment          | Amount                    |                          |               |  |  |  |
| Select Value                                | <u> </u> | Select Value      | >                           |                           |                          | Apply Reset - |  |  |  |
| Select by Agency Code                       |          |                   |                             |                           |                          | hoppiy hose + |  |  |  |
| Click on Y to see vendor analysis by agency |          | Constant Number   | Quere l'en cle se l'en time |                           |                          |               |  |  |  |
| Supplier Name                               | 0        | Supplier Number   | Supplier Classification     | AP Invoice Payment Amount | AP Invoice Paid Count    |               |  |  |  |
| Commonwealth of Va Dept of the Traccury     | V .      | 0000204144        | State Government            | \$4,099,307,820           | 87                       |               |  |  |  |
| VA Department of Medical Assistance Serv    | X        | 0000100165        | State Government            | \$547,405,042             | 🔅 Supplier Payment       |               |  |  |  |
| VA Department of Medical Assistance Serv    | X        | 10000100165       | state dovernment            | \$343,100,109             | 495                      |               |  |  |  |
| The Pertor and Visitors of the Liniversit   | X        | Supplier Analysis | by Agency                   | \$446,730,230             | 130                      |               |  |  |  |
| Virginia Commonwealth University            | ŏ        | 0000050937        | State Government            | \$150.013.824             | 97                       |               |  |  |  |
| VIRGINIA POLYTECHNIC INSTITUTE & ST UNIV    | ŏ        | 0000046258        | State Government            | \$140,891,340             | 97                       |               |  |  |  |
| George Mason University                     | <b>Ö</b> | 0000052222        | State Government            | \$86,880,175              | 74                       |               |  |  |  |
| Virginia Retirement System                  | 0        | 0000050422        | State Government            | \$66,098,941              | 8                        |               |  |  |  |
| Old Dominion University                     | 9        | 0000050281        | State Government            | \$64,848,206              | 20                       |               |  |  |  |
| College of William and Mary                 | 9        | 0000046256        | State Government            | \$45,258,430              | 40                       |               |  |  |  |
| James Madison University                    | 9        | 0000086014        | State Government            | \$40,814,254              | 279                      |               |  |  |  |
| Virginia Information Technologies Agency    | <b>9</b> | 0000031508        | State Government            | \$33,834,539              | 447                      |               |  |  |  |
| VIRGINIA LOTTERY                            | 9        | 0000055977        | State Government            | \$18,000,052              | 9                        |               |  |  |  |
| Department of General Services              | 9        | 0000031103        | State Government            | \$13,858,051              | 1,760                    |               |  |  |  |
| Grand Total                                 |          |                   |                             | \$6,748,020,692           | 7,596                    |               |  |  |  |

7. Review this information as needed. To view the **Supplier Analysis by Agency** click on the light bulb. To view the **Supplier Payment** click on the corresponding link in the **AP Invoice Payment Amount** column.

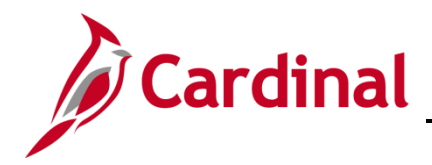

#### Overview of the Top 15 Suppliers by Invoice Amount Paid (report)

This overview provides the steps to drilldown to view information at the Supplier Analysis.

8. Navigate to the **Supplier Analysis** page using the following path:

Dashboard > Account Payable Overview> Top15 Suppliers by Invoice Amount Paid

When this tab displays, the **Top 15 Suppliers by Invoice Amount Paid** information displays at the bottom of the **Account Payable Overview** dashboard page.

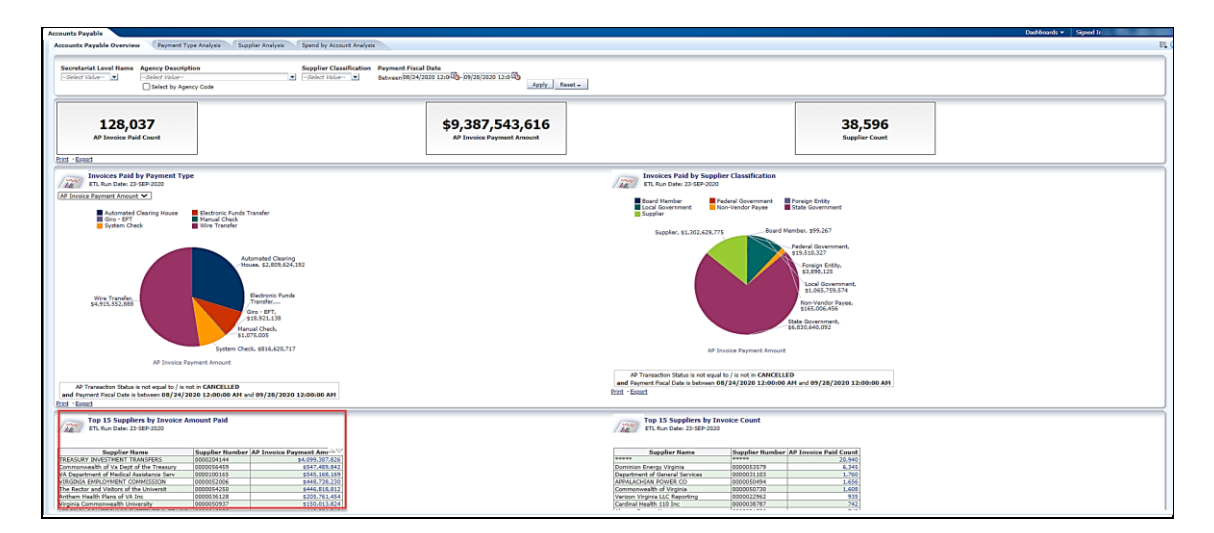

| unts Payable                                                                                                  |                                           |                                   |                                                                                                   |                                              | Dashboards 🗸 🛛 Signed In As 💼 |  |
|----------------------------------------------------------------------------------------------------|-------------------------------------------|-----------------------------------|---------------------------------------------------------------------------------------------------|----------------------------------------------|-------------------------------|--|
| counts Payable Overview Payment Ty                                                                            | e Analysis Supplier /                     | nalysis Spend by Account Analysis |                                                                                                   |                                              |                               |  |
|                                                                                                    |                                           |                                   |                                                                                                   |                                              |                               |  |
| AP Transaction Status is not equal to / is no<br>and Payment Fiscal Date is between 08/24/26<br>cint - Export | it in CANCELLED<br>120 12:00:00 AM and 09 | /28/2020 12:00:00 AM              | AP Transaction Status is not equal to<br>and Payment Fiscal Date is between 08/<br>Print - Excort | / is not in CANCELLED<br>24/2020 12:00:00 AM | and 09/28/2020 12:00:00 AM    |  |
| Top 15 Suppliers by Invoice Au<br>III. ETL Run Date: 23-SEP-2020                                              | nount Paid                                |                                   | Top 15 Suppliers by Invo                                                                          | vice Count                                   |                               |  |
| Supplier Name                                                                                                 | Supplier Number AP 1                      | nvoice Payment Amount             | Supplier Name                                                                                     | Supplier Number AP                           | Invoice Paid Count            |  |
| REASURY INVESTMENT TRANSFERS                                                                                  | 0000204144                                | \$4,099,307,826                   | *****                                                                                             | ****                                         | 20,940                        |  |
| Commonwealth of Va Dept of the Treasury                                                                       | 0000056459                                | \$547,489,842 Suppler Analysis    | Dominion Energy Virginia                                                                          | 0000053579                                   | 6,345                         |  |
| A Department of Medical Assistance Serv                                                                       | 0000100165                                | \$545,168,169                     | Department of General Services                                                                    | 0000031103                                   | 1,760                         |  |
| IRGINIA EMPLOYMENT COMMISSION                                                                                 | 0000052006                                | \$448,738,230                     | APPALACHIAN POWER CO                                                                              | 0000050494                                   | 1,656                         |  |
| The Rector and Visitors of the Universit                                                                      | 0000054250                                | \$446,818,812                     | Commonwealth of Virginia                                                                          | 0000050730                                   | 1,608                         |  |
| Inthem Health Plans of VA Inc                                                                                 | 0000036128                                | \$205,761,454                     | Verizon Virginia LLC Reporting                                                                    | 0000022962                                   | 935                           |  |
| firginia Commonwealth University                                                                              | 0000050937                                | \$150,013,824                     | Cardinal Health 110 Inc                                                                           | 0000038787                                   | 742                           |  |
| /IRGINIA POLYTECHNIC INSTITUTE & ST UNIV                                                                      | 0000046258                                | \$140,891,340                     | Abacus Corporation                                                                                | 0000031586                                   | 713                           |  |
| Director of Finance Cty of Fairfax VA                                                                         | 0000056645                                | \$108,464,274                     | Verizon Virginia Inc - Network Services                                                           | 0000036062                                   | 553                           |  |
| Seorge Mason University                                                                                       | 0000052222                                | \$86,880,175                      | Computer Aid Inc                                                                                  | 0000022627                                   | 552                           |  |
| WARRANT REGISTER - BOA                                                                                        | 0000133638                                | \$72,794,162                      | VIRGINIA EMPLOYMENT COMMISSION                                                                    | 0000052006                                   | 485                           |  |
| Prince William County                                                                                         | 0000055571                                | \$71,641,479                      | ESSENDANT CO                                                                                      | 0000164339                                   | 461                           |  |
| /irginia Retirement System                                                                                    | 0000050422                                | \$66,098,941                      | Virginia Information Technologies Agence                                                          | 0000031508                                   | 447                           |  |
| 15 Bank National Association                                                                                  | 0000013600                                | \$65,782,611                      | MANSFIELD OIL Co of Gainesville Inc                                                               | 0000047959                                   | 408                           |  |
|                                                                                                    | 0000050281                                | \$64,848,206                      | TSRC Inc                                                                                          | 0000029863                                   | 399                           |  |
| Id Dominion University                                                                                        |                                           | \$7,120,699,345                   | Total of Top 15 Vendors                                                                           |                                              | 38,004                        |  |
| Old Dominion University<br>Total of Top 15 Vendors                                                            |                                           |                                   | AD Invaries Daid Count is in top 15                                                               |                                              |                               |  |

9. Review this information as needed. Click in the corresponding **AP Invoice Payment Amount** field. Then click the Supplier Analysis link.

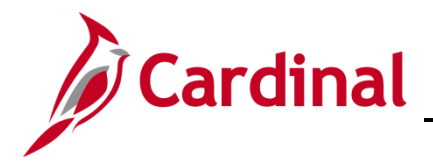

The page refreshes and the information now displays at the **Supplier Analysis**.

| Cardinal Business Intelliger                                 | nce    |                   |                         |                           |                        |               |
|--------------------------------------------------------------|--------|-------------------|-------------------------|---------------------------|------------------------|---------------|
| Accounts Payable                                             |        |                   |                         |                           |                        |               |
| Accounts Payable Overview Payment Type An                    | alysis | Supplier Analysis | Spend by Account A      | nalysis                   |                        |               |
|                                                              |        |                   |                         |                           |                        |               |
| Secretariat Level Name                                       |        | Supplier Name     | Supplier Classificati   | on Payment Fiscal Dat     | e                      |               |
| Select Value                                                 | •      | Select Value      | State Governmen 💌       | Between 08/24/2020        | 12:01 09/28/2020 12:01 | )             |
| Agency Description                                           |        | Supplier Number   | AP Invoice Payment      | Amount                    |                        |               |
| Select Value                                                 | •      | Select Value      | . >                     |                           |                        |               |
| Select by Agency Code                                        |        |                   |                         |                           |                        | Apply Reset - |
| Click on 💡 to see vendor analysis by agence<br>Supplier Name | y.     | Supplier Number   | Supplier Classification | AP Invoice Payment Amount | AP Invoice Paid Count  |               |
| TREASURY INVESTMENT TRANSFERS                                | 9      | 0000204144        | State Government        | \$4,099,307,826           | 87                     |               |
| Commonwealth of Va Dept of the Treasury                      | 9      | 0000056459        | State Government        | \$547,489,842             | Supplier Payment       |               |
| VA Department of Medical Assistance Serv                     | 9      | 0000100165        | State Government        | \$545,168,169             | a supplier rayment     |               |
| VIRGINIA EMPLOYMENT COMMISSION                               | 9      | Supplier Analys   | is by Agency ent        | \$448,738,230             | 485                    |               |
| The Rector and Visitors of the Universit                     | 9      |                   | ent                     | \$446,818,812             | 129                    |               |
| Virginia Commonwealth University                             | 9      | 0000050937        | State Government        | \$150,013,824             | 92                     |               |
| VIRGINIA POLYTECHNIC INSTITUTE & ST UNIV                     | 9      | 0000046258        | State Government        | \$140,891,340             | 97                     |               |
| George Mason University                                      | 9      | 0000052222        | State Government        | \$86,880,175              | 74                     |               |
| Virginia Retirement System                                   | 9      | 0000050422        | State Government        | \$66,098,941              | 8                      |               |
| Old Dominion University                                      | 9      | 0000050281        | State Government        | \$64,848,206              | 20                     |               |
| College of William and Mary                                  | 9      | 0000046256        | State Government        | \$45,258,430              | 40                     |               |
| James Madison University                                     | 9      | 0000086014        | State Government        | \$40,814,254              | 279                    |               |
| Virginia Information Technologies Agency                     | 9      | 0000031508        | State Government        | \$33,834,539              | 447                    |               |
| VIRGINIA LOTTERY                                             | 9      | 0000055977        | State Government        | \$18,000,052              | 9                      |               |
| Department of General Services                               | 9      | 0000031103        | State Government        | \$13,858,051              | 1,760                  |               |
| Grand Total                                                  |        |                   |                         | \$6,748,020,692           | 7,596                  |               |

10. Review this information as needed. To view the **Supplier Analysis by Agency** click on the light bulb. To view the **Supplier Payment** click on the corresponding link in the **AP Invoice Payment Amount** column.

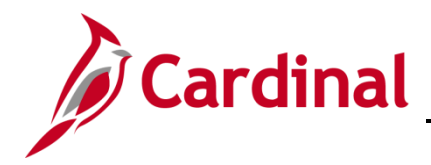

#### **Overview of the Top 15 Suppliers by Invoice Count (report)**

This overview provides the steps to drilldown to view information at the Supplier Analysis.

11. Navigate to the **Supplier Analysis** page using the following path:

#### Dashboard > Account Payable Overview> Top15 Suppliers by Invoice Count

When this tab displays, the **Top 15 Suppliers by Invoice Count** information is displays at the bottom of the Account Payable Overview tab.

| Taunite Baid Count                                                                                                    | 543,616                                                                                                    |                                                                                                    | 38,596                                                                                                    |                                                                                                    |                    |  |
|----------------------------------------------------------------------------------------------------|----------------------------------------------------------------------------------------------------|----------------------------------------------------------------------------------------------------|----------------------------------------------------------------------------------------------------|----------------------------------------------------------------------------------------------------|--------------------|--|
| AP Invoice Par                                                                                                    | ment emount                                                                                                    |                                                                                                    | Supplier Count                                                                                                    | ]                                                                                                    |                    |  |
| oices Paid by Payment Type<br>Run Date: 23-5EP-2020                                                                                                    | Invoices Paid by S                                                                                                    | upplier Classification                                                                                                    |                                                                                                    |                                                                                                    |                    |  |
| mart Amount 💌                                                                                                    | Board Nember                                                                                                    | Federal Government                                                                                                    | ign Entity                                                                                                    |                                                                                                    |                    |  |
| Automated Clearing House Electronic Funds Transfer<br>Giro- 677 Nanual Check<br>System Check Wer Transfer                                                                                                    | Supplier                                                                                                    | - Honrivendor Payee 🖬 State                                                                                                    | a second man                                                                                                    |                                                                                                    |                    |  |
| Advantial Clargy<br>Hour 2018 CAS2                                                                                                    | Support, S. 2014                                                                                                    | Read Members, 95.227<br>Face Members, 95.227<br>Face Members, 95.277<br>Face Members, 95.277<br>Face Members, 95.2777<br>Face Members, 95.2777<br>Face Members, 95.2777<br>Face Members, 95.27 |                                                                                                    |                                                                                                    |                    |  |
| AP Invoice Payment Amount                                                                                                    |                                                                                                    | AP Invoice Payment Amount                                                                                                    |                                                                                                    |                                                                                                    |                    |  |
| edion Status is not equal to / is not is CANCELLED<br>Final Data is between 88/24/2020 12:00:00 AH and 99/28/2020 12:00:00 AH                                                                                                    | AP Transaction Status is not<br>and Payment Fiscal Date in betw<br>Brint - Execut                                                                                                    | t equal to / is not in CANCELLED<br>wen 08/24/2020 12:00:00 AM wr                                                                                                    | od 09/28/2020 12:00:00 AM                                                                                                    |                                                                                                    |                    |  |
| 15 Sundiers he Invoice Amount Paid                                                                                                    | Top 15 Sundian                                                                                                    | by Invoice Count                                                                                                    |                                                                                                    |                                                                                                    |                    |  |
| Run Date: 23:529-2020                                                                                                    | TL Run Date: 22-SEP                                                                                                    | -2020                                                                                                    |                                                                                                    |                                                                                                    |                    |  |
| DCTINET_TORONTOS         00001144         LINE (M. M. M. M. M. M. M. M. M. M. M. M. M. M                                                                                                    | Benners Comparison Control Control<br>Department of General Version<br>Department of Control Control<br>Control Control Control<br>Control Control Control<br>Wettern Version LLC Resolution<br>Control Comparison<br>Wettern Version LLC Resolution<br>Resolution Comparison<br>Wettern Version LLC Resolution<br>Version Version LLC Resolution<br>Version Version LLC Resolution<br>Version Version LLC Resolution<br>Version Version LLC Resolution<br>Version Version LLC Resolution<br>Version Version LLC Resolution<br>Version Version LLC Resolution<br>Version Version LLC Resolution<br>Version Version Version Version Version Version<br>Version Version Version Version Version Version<br>Version Version Version Version Version Version<br>Version Version Version Version Version Version Version<br>Version Version Version Version Version Version Version Version<br>Version Version Versio | 00000131577<br>00000131577<br>0000013103<br>0000050730<br>0000050730<br>0000050730<br>0000031565<br>0000031565<br>ervises<br>0000031662<br>0000021627<br>0000031655<br>0000051005                                                                                                    | 28940<br>28940<br>1.780<br>1.655<br>1.655<br>1.655<br>742<br>713<br>555<br>485<br>485                                                            |                                                                                                    |                    |  |
| Top 15 Suppliers by Invo                                                                                                    | bice Count                                                                                                    | A Ageny (200001) 108                                                                                                    |                                                                                                    |                                                                                                    |                    |  |
| Top 15 Suppliers by Invo<br>ETL Run Date: 23-SEP-2020                                                                                                    | vice Count                                                                                                    |                                                                                                    | ico Poid Cou                                                                                                    | unt                                                                                                    |                    |  |
| Top 15 Suppliers by Invo<br>ETL Run Date: 23-SEP-2020<br>Supplier Name                                                                                                    | sice Count Supplier Number *****                                                                                                    |                                                                                                    | ice Paid Cou                                                                                                    | unt<br>940                                                                                                    | 158 Supplier Analy |  |
| Top 15 Suppliers by Invo<br>ETL Run Date: 23-SEP-2020<br>Supplier Name                                                                                                    | Supplier Number<br>*****                                                                                                    | AP Invo                                                                                                    | vice Paid Cou<br>20,6                                                                                                    | <b>unt</b><br>940<br>345                                                                                                    | 🔯 Supplier Analyz  |  |
| Top 15 Suppliers by Invo<br>ETL Run Date: 23-SEP-2020<br>Supplier Name<br>*****<br>Dominion Energy Virginia<br>Department of General Services                                                                                                    | Supplier Number<br>*****<br>0000053579<br>0000031103                                                                                                    | AP Invo                                                                                                    | ice Paid Cou<br>20,5<br>6,2<br>1.7                                                                                                    | <b>unt</b><br>940<br>345<br>760                                                                                                    | 🔯 Supplier Analys  |  |
| Top 15 Suppliers by Invo<br>ETL Run Date: 23-SEP-2020<br>Supplier Name<br>*****<br>Dominion Energy Virginia<br>Department of General Services<br>APPALACHIAN POWER CO                                                                                                    | Supplier Number           *****           0000053579           0000051103           0000050494                                                                                                    | AP Invo                                                                                                    | ice Paid Cou<br>20,5<br>6,2<br>1,7<br>1,6                                                                                                    | <b>unt</b><br>940<br>345<br>760<br>656                                                                                                    | 🔯 Supplier Analys  |  |
| Top 15 Suppliers by Invo<br>ETL Run Date: 23-SEP-2020<br>Supplier Name<br>*****<br>Dominion Energy Virginia<br>Department of General Services<br>APPALACHIAN POWER CO<br>Commonwealth of Virginia                                                                                                    | Supplier Number           *****         0000053579         0000031103         0000050494         0000050494         0000050730                                                                                                    | AP Invo                                                                                                    | ice Paid Cou<br>20,5<br>6,2<br>1,7<br>1,6<br>1.6                                                                                                 | <b>unt</b><br>940<br>345<br>760<br>656<br>608                                                                                                    | 🐼 Supplier Analys  |  |
| Top 15 Suppliers by Invo<br>ETL Run Date: 23-SEP-2020<br>Supplier Name<br>*****<br>Dominion Energy Virginia<br>Department of General Services<br>APPALACHIAN POWER CO<br>Commonwealth of Virginia<br>Verizon Virginia LLC Reporting                                                                                                    | Supplier Number           *****           0000053579           0000050494           0000050730           0000022962                                                                                                    | AP Invo                                                                                                    | ice Paid Cou<br>20,5<br>6,2<br>1,7<br>1,6<br>1,6                                                                                                 | unt<br>940<br>345<br>760<br>656<br>608<br>935                                                                                                    | Supplier Analys    |  |
| Top 15 Suppliers by Invo<br>ETL Run Date: 23-SEP-2020<br>Supplier Name<br>*****<br>Dominion Energy Virginia<br>Department of General Services<br>APPALACHIAN POWER CO<br>Commonwealth of Virginia<br>Verizon Virginia LLC Reporting<br>Cardinal Health 110 Inc                                                                                                    | Supplier Number           *****           0000053579           0000053579           0000050494           0000050730           0000022962           0000038787                                                                                                    |                                                                                                    | bice Paid Cou<br>20,6<br>6,7<br>1,7<br>1,6<br>1,6<br>2<br>7                                                                                      | <b>unt</b><br>940<br>345<br>760<br>656<br>608<br>935<br>742                                                                                                    | 🚱 Supplier Analyz  |  |
| Top 15 Suppliers by Invo<br>ETL Run Date: 23-SEP-2020<br>Supplier Name<br>*****<br>Dominion Energy Virginia<br>Department of General Services<br>APPALACHIAN POWER CO<br>Commonwealth of Virginia<br>Verizon Virginia LLC Reporting<br>Cardinal Health 110 Inc<br>Abacus Corporation                                                                                                    | Supplier Number           *****           0000053579           0000050494           0000050730           0000022962           0000031586                                                                                                    |                                                                                                    | ice Paid Cou<br>20,5<br>6,7<br>1,7<br>1,6<br>1,6<br>7<br>7                                                                                       | <b>unt</b><br>940<br>345<br>656<br>608<br>935<br>742<br>713                                                                                                    | 😨 Supplier Analys  |  |
| Top 15 Suppliers by Invo ETL Run Date: 23-SEP-2020  Supplier Name  *****  Dominion Energy Virginia Department of General Services APPALACHIAN POWER CO Commonwealth of Virginia Verizon Virginia LLC Reporting Cardinal Health 110 Inc Abacus Corporation Verizon Virginia Inc - Network Services                                                                                                    | Supplier Number           *****           0000053579           0000053579           0000050494           0000050730           000002962           0000031586           0000036062                                                                                                    |                                                                                                    | ice Paid Cou<br>20,9<br>6,7<br>1,7<br>1,6<br>1,6<br>7<br>7<br>7<br>7<br>7                                                                        | <b>unt</b><br>940<br>345<br>656<br>608<br>935<br>742<br>713<br>553                                                                                                    | 🔯 Supplier Analys  |  |
| Top 15 Suppliers by Invo ETL Run Date: 23-SEP-2020  Supplier Name  ***** Dominion Energy Virginia Department of General Services APPALACHIAN POWER CO Commonwealth of Virginia Verizon Virginia LLC Reporting Cardinal Health 110 Inc Abacus Corporation Verizon Virginia Inc - Network Services Computer Aid Inc                                                                                                    | Supplier Number           *****           0000053579           0000050494           0000050494           0000050730           0000050730           0000022962           0000031586           0000036062           0000022627                                                                                                    |                                                                                                    | ice Paid Cou<br>20,9<br>6,2<br>1,7<br>1,6<br>1,6<br>2<br>7<br>7<br>7<br>7<br>7<br>7<br>7<br>7<br>7<br>7<br>7<br>7<br>7                           | <b>int</b><br>940<br>345<br>760<br>656<br>608<br>935<br>742<br>713<br>553<br>552                                                                                                    | 🔯 Supplier Analys  |  |
| Top 15 Suppliers by Invo<br>ETL Run Date: 23-SEP-2020<br>Supplier Name<br>*****<br>Dominion Energy Virginia<br>Department of General Services<br>APPALACHIAN POWER CO<br>Commonwealth of Virginia<br>Verizon Virginia LLC Reporting<br>Cardinal Health 110 Inc<br>Abacus Corporation<br>Verizon Virginia Inc - Network Services<br>Computer Aid Inc<br>VIRGINIA EMPLOYMENT COMMISSION                                                                                                    | Supplier Number           *****           0000053579           0000053579           0000050494           0000050730           0000022962           0000031586           0000036062           0000022627           0000052006                                                                                                    |                                                                                                    | vice Paid Cou<br>20,5<br>6,3<br>1,7<br>1,6<br>1,6<br>7<br>7<br>7<br>5<br>5<br>2<br>2                                                             | <b>int</b><br>940<br>345<br>760<br>656<br>935<br>742<br>713<br>553<br>552<br>485                                                                                                    | 🐼 Supplier Analys  |  |
| Top 15 Suppliers by Invo<br>ETL Run Date: 23-SEP-2020<br>Supplier Name<br>*****<br>Dominion Energy Virginia<br>Department of General Services<br>APPALACHIAN POWER CO<br>Commonwealth of Virginia<br>Verizon Virginia LLC Reporting<br>Cardinal Health 110 Inc<br>Abacus Corporation<br>Verizon Virginia Inc - Network Services<br>Computer Aid Inc<br>VIRGINIA EMPLOYMENT COMMISSION<br>ESSENDANT CO                                                                                                    | Supplier Number           *****           0000053579           0000053579           0000050730           0000022962           0000031586           0000032627           0000022627           0000052006           0000052006                                                                                                    |                                                                                                    | vice Paid Cou<br>20,6<br>6,7<br>1,7<br>1,6<br>1,6<br>7<br>7<br>7<br>7<br>7<br>7<br>7<br>7<br>7<br>7<br>7<br>7<br>7<br>7<br>7<br>7<br>7<br>7<br>7 | unt<br>940<br>345<br>556<br>608<br>935<br>742<br>713<br>553<br>552<br>485<br>461                                                                                                    | 😨 Supplier Analyz  |  |
| Top 15 Suppliers by Invo<br>ETL Run Date: 23-SEP-2020  Supplier Name  *****  Dominion Energy Virginia Department of General Services APPALACHIAN POWER CO Commonwealth of Virginia Verizon Virginia LLC Reporting Cardinal Health 110 Inc Abacus Corporation Verizon Virginia Inc - Network Services Computer Aid Inc VIRGINIA EMPLOYMENT COMMISSION ESSENDANT CO Virginia Information Technologies Agency                                                                                                    | Supplier Number           *****           0000053579           000005379           0000050730           0000050730           000002962           0000031586           0000031586           0000022062           0000031586           0000022006           0000022006           0000031508                                                                                                    |                                                                                                    | vice Paid Cou<br>20,5<br>6,2<br>1,7<br>1,6<br>1,6<br>2<br>7<br>7<br>5<br>5<br>6<br>6<br>2<br>4<br>4<br>4<br>4                                    | unt<br>940<br>345<br>556<br>608<br>935<br>742<br>713<br>553<br>552<br>461<br>447                                                                                                    | 😨 Supplier Analys  |  |
| Top 15 Suppliers by Invo<br>ETL Run Date: 23-SEP-2020  Supplier Name  *****  Dominion Energy Virginia Department of General Services APPALACHIAN POWER CO Commonwealth of Virginia Verizon Virginia LLC Reporting Cardinal Health 110 Inc Abacus Corporation Verizon Virginia Inc - Network Services Computer Aid Inc VIRGINIA EMPLOYMENT COMMISSION ESSENDANT CO Virginia Information Technologies Agency MANSFIELD OIL Co of Gainesville Inc                                                                                 | Supplier Number           *****           0000053579           0000053579           0000050494           0000050730           000002962           0000031586           0000031586           0000032627           0000032627           0000032627           0000032627           0000032627           0000164339           0000031508           0000031598                                                                                                    |                                                                                                    | ice Paid Cou<br>20,5<br>6,7<br>1,6<br>1,6<br>7<br>7<br>5<br>5<br>5<br>6<br>7<br>7<br>7<br>7<br>7<br>5<br>5<br>6<br>7<br>7<br>7<br>7<br>7         | Junt           940           345           556           608           935           742           713           553           552           485           461           447           408 | 🔯 Supplier Analys  |  |
| Top 15 Suppliers by Invo ETL Run Date: 23-SEP-2020  Supplier Name  ***** Dominion Energy Virginia Department of General Services APPALACHIAN POWER CO Commonwealth of Virginia Verizon Virginia LLC Reporting Cardinal Health 110 Inc Abacus Corporation Verizon Virginia Inc - Network Services Computer Aid Inc VIRGINIA EMPLOYMENT COMMISSION ESSENDANT CO Virginia Information Technologies Agency WANSFIELD OIL Co of Gainesville Inc TSRC Inc                                                                            | Supplier Number           *****           0000053579           0000053579           0000050494           0000050730           0000022962           0000031586           0000022627           0000052006           0000164339           0000047959           0000047959           0000029863                                                                                                    |                                                                                                    | ice Paid Cou<br>20,5<br>6,7<br>1,7<br>1,6<br>1,6<br>7<br>7<br>7<br>7<br>7<br>7<br>7<br>7<br>7<br>7<br>7<br>7<br>7<br>7<br>7<br>7<br>7<br>7<br>7  | unt<br>9400<br>345<br>7600<br>608<br>9355<br>742<br>5553<br>5552<br>485<br>461<br>447<br>4408<br>399                                                                                       | 🐼 Supplier Analys  |  |
| Top 15 Suppliers by Invo<br>ETL Run Date: 23-SEP-2020<br>Supplier Name<br>*****<br>Dominion Energy Virginia<br>Department of General Services<br>APPALACHIAN POWER CO<br>Dommonwealth of Virginia<br>Verizon Virginia LLC Reporting<br>Dardinal Health 110 Inc<br>Abacus Corporation<br>Verizon Virginia Inc - Network Services<br>Computer Aid Inc<br>VIRGINIA EMPLOYMENT COMMISSION<br>ESSENDANT CO<br>Virginia Information Technologies Agency<br>VANSFIELD OIL Co of Gainesville Inc<br>SRC Inc<br>Fotal of Top 15 Vendors | Supplier Number           *****           0000053579           0000053579           0000050494           0000050730           0000022962           0000031586           0000022627           0000022627           0000052006           0000164339           0000047959           0000029863                                                                                                    |                                                                                                    | ice Paid Cou<br>20,5<br>6,2<br>1,7<br>1,6<br>1,6<br>7<br>7<br>7<br>7<br>7<br>7<br>7<br>7<br>7<br>7<br>7<br>7<br>7<br>7<br>7<br>7<br>7<br>7<br>7  | unt<br>940<br>345<br>556<br>608<br>935<br>742<br>485<br>553<br>552<br>485<br>461<br>447<br>447<br>440<br>8<br>399<br>004                                                                   | 🐼 Supplier Analys  |  |

12. Review this information as needed. Click in the corresponding **AP Invoice Paid Count** field. Then click

the Supplier Analysis link.

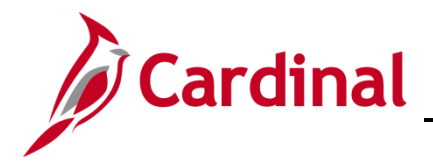

The page refreshes and the information now displays at the Supplier Analysis page.

| Cardinal Business Intelligence                                                                                                    | e      |                  |                  |              |                           |                       |              |  |
|----------------------------------------------------------------------------------------------------|--------|------------------|------------------|--------------|---------------------------|-----------------------|--------------|--|
| Accounts Payable                                                                                                    |        |                  |                  |              |                           |                       | Dashboards 🗸 |  |
| Accounts Payable Overview Payment Type Analys                                                                                                    | is Sup | oplier Analysis  | Spend by Ac      | ount Analysi | s                         |                       |              |  |
| Agency Description     Supplier Number     AP Invoice Payment Amount       -Select Value-      -Select Value-     >       Select by Agency Code      Apply     Reset • |        |                  |                  |              |                           |                       |              |  |
| Supplier Analysis<br>ETL Run Date: 23-SEP-2020<br>Click on V to see vendor analysis by agency.                                                                         |        |                  |                  |              |                           |                       | 1            |  |
| Supplier Name                                                                                                    | -      | Supplier Numb    | er Supplier C    | assification | AP Invoice Payment Amount | AP Invoice Paid Count |              |  |
| TREASURY INVESTMENT TRANSFERS                                                                                                    | 9      |                  | er ver           | iment        | \$4,099,307,826           |                       |              |  |
| Commonwealth of Va Dept of the Treasury                                                                                                    | 9      | Supplier Analysi | s by Agency veri | iment        | \$547,489,842             | Supplier Payment      |              |  |
| VA Department of Medical Assistance Serv                                                                                                    | 9      | 0000100165       | State Gover      | iment        | \$545,168,169             | 40                    |              |  |
| VIRGINIA EMPLOYMENT COMMISSION                                                                                                    | 0      | 0000052006       | State Gover      | iment        | \$448,738,230             | 485                   | -            |  |
| The Rector and Visitors of the Universit                                                                                                    | 0      | 0000054250       | State Gover      | iment        | \$446,818,812             | 129                   |              |  |
| Anthem Health Plans of VA Inc                                                                                                    | 9      | 0000036128       | Supplier         |              | \$205,761,454             | 46                    | -            |  |
| Virginia Commonwealth University                                                                                                    | 9      | 0000050937       | State Gover      | iment        | \$150,013,824             | 92                    |              |  |
| VIRGINIA POLYTECHNIC INSTITUTE & ST UNIV                                                                                                    | 0      | 0000046258       | State Gover      | iment        | \$140,891,340             | 97                    | -            |  |
| Director of Finance Cty of Fairfax VA                                                                                                    | 0      | 0000056645       | Local Gover      | ment         | \$108,464,274             | 342                   |              |  |
| George Mason University                                                                                                    | 0      | 0000052222       | State Gover      | iment        | \$86,880,175              | 74                    | -            |  |
| WARRANT REGISTER - BOA                                                                                                    | 9      | 0000133638       | Non-Vendor       | Payee        | \$72,794,162              | 177                   | -            |  |
| Prince William County                                                                                                    | 0      | 0000055571       | Local Gover      | ment         | \$71,641,479              | 91                    | -            |  |
| Virginia Retirement System                                                                                                    | 0      | 0000050422       | State Govern     | iment        | \$66,098,941              | 8                     |              |  |
| US Bank National Association                                                                                                    | 0      | 0000013600       | Supplier         |              | \$65,782,611              | 4                     | -            |  |
| Old Dominion University                                                                                                    | 9      | 0000050281       | State Gover      | iment        | \$64,848,206              | 20                    |              |  |
| DIRECT PAYMENT VENDOR                                                                                                    | 0      | 0000133407       | Non-Vendor       | Payee        | \$53,042,378              | 118                   | -            |  |
| County of Loudoun                                                                                                    | Là     | 0000053614       | Local Gover      | ment         | ¢51.005.272               | QR                    | 1            |  |

13. Review this information as needed. To view the **Supplier Analysis by Agency** click on the light bulb. To view the **Supplier Payment** click on the corresponding link in the **AP Invoice Payment Amount** column.

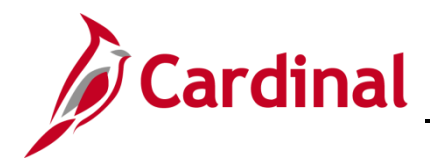

#### **Overview of the Spend by Account Analysis (report)**

This overview provides the steps to drilldown to view information at the Invoice Account level.

14. Navigate to the **Invoice Account** page using the following path:

#### Dashboard > Spend by Account Analysis> AP Amount > Invoice Account

When this tab displays, the Spend by Account Analysis dashboard page is displays.

| Cardinal Busines                                                                                   | s Intelligence         |                                                                                                    |                                        |                    |                    | Sign Out                                                                                                    |
|----------------------------------------------------------------------------------------------------|------------------------|----------------------------------------------------------------------------------------------------|----------------------------------------|--------------------|--------------------|----------------------------------------------------------------------------------------------------|
| ccounts Payable                                                                                    |                        |                                                                                                    |                                        |                    |                    | Dashboards 🗸 🕴 Signed In As                                                                                    |
| Accounts Payable Overview                                                                          | Payment Type Analysis  | Supplier Analysis Spend by Accou                                                                                                | int Analysis                           |                    |                    | H. ()                                                                                                    |
| Secretariat Level NameSelect Value Agency DescriptionSelect ValueSelect ValueSelect by Agency Code | -                      | Supplier Name Accounting Dal<br>Select Value Between 08/24/2<br>Supplier Number Account Level :<br>-Select Value - Select Value | te<br>1020 109/23/20<br>27 Description | 320 B              | ply Reset          | st•                                                                                                    |
| Spend by Accoun<br>ETL Run Date: 23-SE                                                             | t Analysis<br>P-2020   |                                                                                                    |                                        |                    | <b>1</b>           | ۹                                                                                                    |
| Account Level 27 Descriptio                                                                        | n Account Level 27 Cod | e Supplier Name                                                                                                    | Supplier Number                        | r AP Voucher Count | AP Amount          | nt second second second second second second second second second second second second second second second se |
| Contractual Svcs                                                                                   | 5012000_               | *****                                                                                                    | *****                                  | 14/63              | \$1,399,034        | 14 🐼 Invoice Account                                                                                           |
| Supplies and Materials                                                                             | 5013000_               | *****                                                                                                    | *****                                  | 30                 | \$31,817           |                                                                                                    |
| Transfer Payments                                                                                  | 5014000_               | *****                                                                                                    |                                        | 1413               | \$1,305,248        | 18                                                                                                    |
| Continuous Charges                                                                                 | 5015000_               | *****                                                                                                    | *****                                  | 0                  | \$361,461          | 51                                                                                                    |
| Equipment                                                                                          | 5022000_               | *****                                                                                                    | *****                                  | 1/                 | \$10,045           |                                                                                                    |
| Expendable Trust Fund Paymen                                                                       | ts 529560              | *****                                                                                                    | *****                                  | 132                | \$1,818,267        | 5/                                                                                                    |
| Admin Services                                                                                     | ADMINISTRATVE_SVCS     | *****                                                                                                    | *****                                  | 1                  | \$4/               |                                                                                                    |
| Ligher Education                                                                                   | UTCHED EDUCATION       | ****                                                                                                    | ****                                   | 212                | 2459<br>#E 1E4 4EE |                                                                                                    |
| Mice Services                                                                                      | MISC SERVICES          | ****                                                                                                    | ****                                   | 313                | \$3,104,000        | 50                                                                                                    |
| OTHER DEVENUE                                                                                      | OTHER DEVENUE          | ****                                                                                                    | ****                                   | 2008               | \$7,601,150        | 50                                                                                                    |
| Contractual Surg                                                                                   | 5012000                | Career Dimensions Inc                                                                                                    | 000000032                              | 2000               | \$1 114            |                                                                                                    |
| Equipment                                                                                          | 5022000_               | Career Dimensions Inc                                                                                                    | 0000000032                             | -                  | ¢1 170             | 70                                                                                                    |
| Equipment                                                                                          | 5022000_               | SKILLSOFT Corporation                                                                                                    | 0000000050                             | -                  | \$34 034           | 34                                                                                                    |
| Contractual Sers                                                                                   | 5012000                | Air Tech Solutions Inc                                                                                                    | 0000000000                             | 1                  | \$23,458           | 88                                                                                                    |
| Tay Devenue                                                                                        | TAY DEVENUE            | TWO WAY PADIO SERVICE CO INC                                                                                                    | 0000000104                             | -                  | \$200              |                                                                                                    |
| Licenses&Permits                                                                                   | LICENSES PERMITS       | Commonwealth Interiors LLC                                                                                                    | 0000000152                             | 1                  | \$10               | 10                                                                                                    |
| Contractual Svcs                                                                                   | 5012000                | Apex CoVantage LLC                                                                                                    | 000000187                              | 1                  | \$3,857            | 57                                                                                                    |
| Equipment                                                                                          | 5022000                | Suss Microtec Inc                                                                                                    | 000000337                              |                    | \$14,469           | 59                                                                                                    |
|                                                                                                    |                        |                                                                                                    |                                        | 1                  | 41,105             |                                                                                                    |

15. Review this information as needed. Click in the corresponding **AP Amount** field. Then click the **Invoice Account** link.

The page refreshes and the information now displays at the **Invoice Account** level.

| ounts Payable                  |             |               |                 |                         |                |                      |                      |                 |                         |              | Dashboards + Signed In As |
|--------------------------------|-------------|---------------|-----------------|-------------------------|----------------|----------------------|----------------------|-----------------|-------------------------|--------------|---------------------------|
| Invoice Account                |             |               |                 |                         |                |                      |                      |                 |                         |              |                           |
| ETL Run Date: 23-SEP           | -2020       |               |                 |                         |                |                      |                      |                 |                         |              |                           |
|                                |             |               |                 |                         |                |                      |                      |                 |                         |              |                           |
|                                |             |               |                 |                         |                |                      |                      |                 |                         |              |                           |
| Agency Description             | Agency Code | Supplier Name | Supplier Number | Supplier Classification | Voucher Number | Invoice Number       | Invoiced Fiscal Date | Accounting Date | Account Description     | Account Code | AP Amount                 |
| Dept Behavioral Health/Develop | 72000       | *****         | *****           | State Government        | 3210656        | SMS6370              | 9/8/2020             | 9/22/2020       | Postal Services         | 5012140      | \$3,370                   |
| Sept for Aging & Rehab Svcs    | 26200       | *****         | ****            | State Government        | 00009797       | 9590181              | 8/5/2020             | 9/17/2020       | Printing Services       | 5012150      | \$12                      |
| Sept for Aging & Rehab Svcs    | 26200       | *****         |                 | State Government        | A1000128       | T432121 A1000128     | 6/9/2020             | 8/26/2020       | Telecom Services (VITA) | 5012160      | \$26,397                  |
| Sept for Aging & Rehab Svcs    | 26200       |               |                 | State Government        | A1000129       | T432782 A1000129     | 7/13/2020            | 8/26/2020       | Telecom Services (VITA) | 5012160      | \$26,268                  |
| Xept for Aging & Rehab Svcs    | 26200       | *****         |                 | State Government        | D1029079       | D1029079             | 8/20/2020            | 8/24/2020       | Medical Services        | 5012340      | \$15                      |
| Sept for Aging & Rehab Svcs    | 26200       |               |                 | state Government        | D1029118       | D1029118             | 8/20/2020            | 8/24/2020       | Medical Services        | 5012340      | \$15                      |
| ept for Aging & Rehab Svcs     | 26200       |               |                 | state Government        | D1029128       | D1029128             | 8/20/2020            | 8/24/2020       | Medical Services        | 5012340      | \$15                      |
| Jept for Aging & Rehab Svcs    | 26200       |               |                 | state Government        | D1029580       | D1029580             | 8/21/2020            | 8/25/2020       | Medical Services        | 5012340      | \$15                      |
| ept for Aging & Rehab Svcs     | 26200       |               |                 | state Government        | D1030375       | D1030375             | 8/24/2020            | 8/26/2020       | Medical Services        | 5012340      | \$15                      |
| sept for Aging & Rehab Svcs    | 26200       |               |                 | state Government        | 01031232       | D1031232             | 8/25/2020            | 8/2//2020       | Medical Services        | 5012340      | \$15                      |
| ept for Aging & Rehab Svcs     | 26200       |               |                 | State Government        | D1031263       | D1031263             | 8/25/2020            | 8/27/2020       | Medical Services        | 5012340      | \$15                      |
| Sept for Aging & Rehab Svcs    | 26200       | *****         | *****           | State Government        | D1031354       | D1031354             | 8/25/2020            | 8/27/2020       | Medical Services        | 5012340      | \$15                      |
| Jept for Aging & Rehab Svcs    | 26200       |               |                 | state Government        | D1031726       | D1031726             | 8/11/2020            | 8/27/2020       | Medical Services        | 5012340      | \$5                       |
| Sept for Aging & Rehab Svcs    | 26200       | *****         | *****           | State Government        | D1031945       | D1031945             | 8/26/2020            | 8/28/2020       | Medical Services        | 5012340      | \$15                      |
| Sept for Aging & Rehab Svcs    | 26200       | *****         |                 | State Government        | D1032413       | D1032413             | 8/13/2020            | 8/28/2020       | Medical Services        | 5012340      | \$15                      |
| Xept for Aging & Rehab Svcs    | 26200       | *****         | ****            | State Government        | D1032922       | D1032922             | 8/27/2020            | 8/31/2020       | Medical Services        | 5012340      | \$15                      |
| Sept for Aging & Rehab Svcs    | 26200       | *****         | ****            | State Government        | D1032962       | D1032962             | 8/27/2020            | 8/31/2020       | Medical Services        | 5012340      | \$15                      |
| Sept for Aging & Rehab Svcs    | 26200       |               |                 | State Government        | D1032969       | 183200D1032969       | 8/27/2020            | 8/31/2020       | Medical Services        | 5012340      | \$15                      |
| Sept for Aging & Rehab Svcs    | 26200       | *****         |                 | State Government        | D1033165       | AHECIS 23916D1033165 | 8/28/2020            | 9/1/2020        | Medical Services        | 5012340      | \$31                      |
| Sept for Aging & Rehab Svcs    | 26200       | *****         | *****           | State Government        | D1033166       | AHECIS 23917D1033166 | 8/28/2020            | 9/1/2020        | Medical Services        | 5012340      | \$31                      |
| ept for Aging & Rehab Svcs     | 26200       | *****         | *****           | State Government        | D1033604       | 523119-02D1033604    | 8/11/2020            | 9/1/2020        | Medical Services        | 5012340      | \$15                      |
| ept for Aging & Rehab Svcs     | 26200       | *****         |                 | State Government        | D1033618       | 516703-02D1033618    | 8/3/2020             | 9/1/2020        | Medical Services        | 5012340      | \$15                      |
| Sept for Aging & Rehab Svcs    | 26200       | *****         | ****            | State Government        | D1034185       | D1034185             | 8/31/2020            | 9/2/2020        | Medical Services        | 5012340      | \$15                      |
| Jept for Aging & Rehab Svcs    | 26200       | *****         | ****            | State Government        | D1034598       | D1034598             | 9/1/2020             | 9/3/2020        | Medical Services        | 5012340      | \$15                      |
| ept for Aging & Rehab Svcs     | 26200       |               |                 | State Government        | D1035540       | D1035540             | 8/11/2020            | 9/4/2020        | Medical Services        | 5012340      | \$15                      |
| Pept for Aging & Rehab Svcs    | 26200       | Rexes.        | *****           | State Government        | D1036279       | MED RECD1036279      | 9/3/2020             | 9/8/2020        | Medical Services        | 5012340      | \$15                      |
| Sept for Aging & Rehab Svcs    | 26200       | *****         |                 | State Government        | D1036480       | D1036480             | 9/3/2020             | 9/8/2020        | Medical Services        | 5012340      | \$15                      |
| Sept for Aging & Rehab Svcs    | 26200       | *****         | *****           | State Government        | D1037150       | D1037150             | 9/4/2020             | 9/9/2020        | Medical Services        | 5012340      | \$15                      |
| Sept for Aging & Rehab Svcs    | 26200       |               |                 | State Government        | D1037218       | D1037218             | 9/4/2020             | 9/9/2020        | Medical Services        | 5012340      | \$15                      |
| Sent for Aging & Rebab Sycs    | 26200       | 84888         | *****           | State Government        | D1037252       | D1037252             | 9/4/2020             | 9/9/2020        | Medical Services        | 5012340      | \$15                      |

16. Review this information as needed.